## Register your product and get support at www.philips.com/welcome

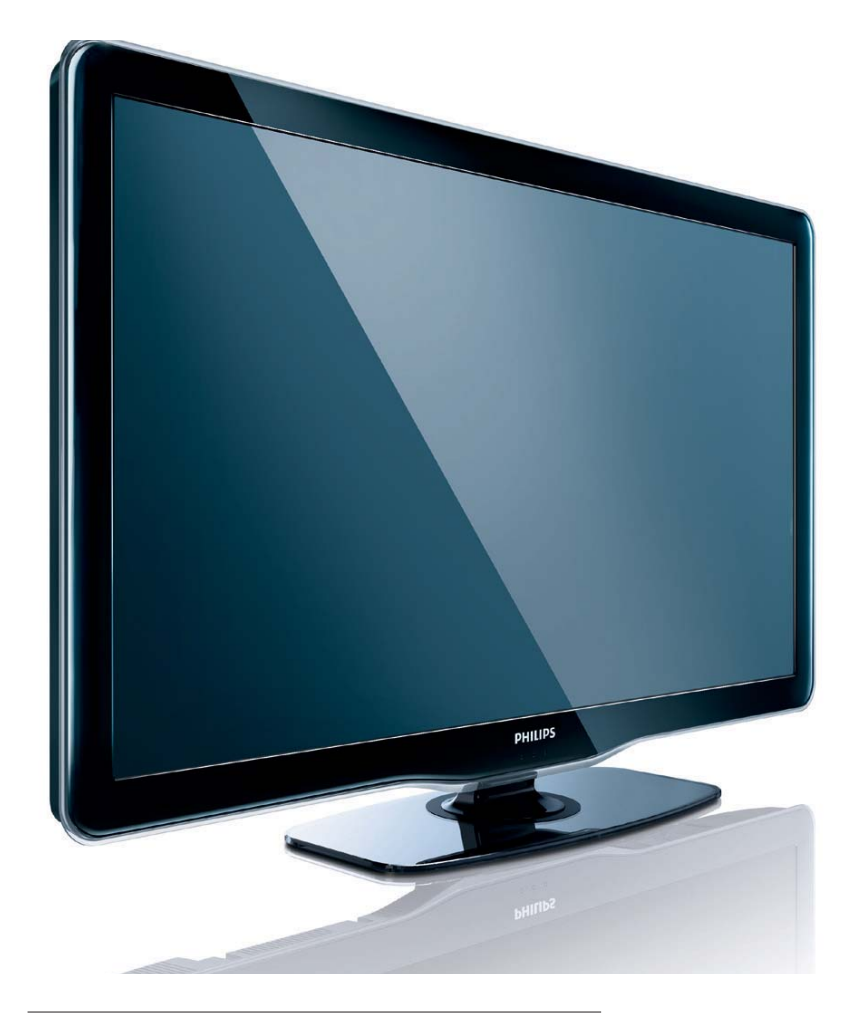

32PFL5605/98 40PFL5605/98 46PFL56055/98 32PFL5605S/98 40PFL5605S/98 46PFL5605S/98

FR Mode d'emploi

# PHILIPS

#### EN Addendum

You cannot play mp4 video files that use the H.264 or AVC codec.

#### FR Addenda

La lecture de fichiers vidéo MP4 utilisant le codec H.264 ou AVC n'est pas prise en charge.

#### TH ภาดูผุนวก

รักษุษุษาวิท คุณไมสามารถเล่นไฟล์วิดีโอ MP4 ที่ เข้ารหัสแบบ H.264 หรือ AVC ได้

#### VI Phụ lục

Bạn không thể phát các tập tin video MP4 sử dụng bộ giải mã AVC hoặc H.264.

#### ZH-CN 附录

您无法播放使用 H.264 或 AVC 编解码器的 MP4 视频文 件。

#### ZH-HK 附錄

您無法播放使用 H.264 或 AVC 編碼的 MP4 影像檔。

### Table des matières

| 1 | Avertissement                                                                       | 2        |  |  |
|---|-------------------------------------------------------------------------------------|----------|--|--|
| 2 | Important                                                                           | 4        |  |  |
| 3 | Votre téléviseur                                                                    | 7        |  |  |
|   | Commandes latérales et indicateurs<br>Télécommande                                  | 7<br>7   |  |  |
| 4 | Utilisation du téléviseur                                                           | 10       |  |  |
|   | Mise en marche, arrêt et veille                                                     | 10       |  |  |
|   | Changement de chaîne                                                                | 10       |  |  |
|   | Utilisation des périphériques connectés                                             | 11       |  |  |
|   | Réglage du volume du téléviseur                                                     | 11       |  |  |
|   | Utilisation du télétexte                                                            | 11       |  |  |
| 5 | Utilisation des fonctions avancées du                                               |          |  |  |
|   | téléviseur                                                                          | 12       |  |  |
|   | Accès aux menus du téléviseur                                                       | 12       |  |  |
|   | Modification du réglage de l'image et du son                                        | 12       |  |  |
|   | Utilisation des fonctions avancées du<br>télétexte                                  | 15       |  |  |
|   | Créer et utiliser des listes de chaînes                                             |          |  |  |
|   | favorites                                                                           | 16       |  |  |
|   | Utilisation des programmateurs                                                      | 17       |  |  |
|   | Utilisez le contrôle parental                                                       | 18       |  |  |
|   | Utilisation de l'horloge du téléviseur                                              | 19       |  |  |
|   | Affichage de photos, lecture de musique<br>et visualisation de vidéos à partir d'un |          |  |  |
|   | périphérique de stockage USB<br>Utilisation de Scenea pour afficher une             | . 19     |  |  |
|   | image comme papier peint sur l'écran c<br>téléviseur                                | du<br>22 |  |  |
|   | Mise à jour du logiciel du téléviseur                                               | 23       |  |  |
|   | Modification des préférences du                                                     |          |  |  |
|   | téléviseur                                                                          | 23       |  |  |
|   | Exécution d'une démonstration du                                                    |          |  |  |
|   | téléviseur                                                                          | 24       |  |  |
|   | Rétablissement des préréglages d'usine d                                            | u        |  |  |
|   | téléviseur                                                                          | 24       |  |  |

| 6  | <b>Installation des chaînes</b><br>Installation automatique des chaînes<br>Installation manuelle des chaînes<br>Modification du nom des chaînes<br>Réorganisation des chaînes                                                       | 25<br>25<br>25<br>26<br>26                   |
|----|----------------------------------------------------------------------------------------------------|----------------------------------------------|
| 7  | <b>Connexion des périphériques</b><br>Connecteurs arrière<br>Connecteurs situés au bas du téléviseur<br>Connecteurs latéraux<br>Connexion d'un ordinateur<br>Ajout de périphériques<br>Utilisation de la fonction Philips EasyLink  | 27<br>27<br>27<br>27<br>27<br>28             |
|    | Utilisation du verrou Kensington                                                                                                    | 29<br>31                                     |
| 8  | Informations sur le produit<br>Résolutions d'affichage prises en charge<br>Tuner/Réception/Transmission<br>Multimédia<br>Télécommande<br>Puissance<br>Supports de téléviseur compatibles<br>Spécifications du produit               | 32<br>32<br>32<br>32<br>32<br>32<br>33<br>33 |
| 9  | <b>Dépannage</b><br>Problèmes courants relatifs au téléviseur                                                                                                    | 34<br>34                                     |
|    | Problèmes concernant les chaînes de<br>télévision<br>Problèmes concernant l'image<br>Problèmes concernant le son<br>Problèmes concernant la connexion HDN<br>Problèmes concernant la connexion d'un<br>ordinateur<br>Nous contacter | 34<br>34<br>35<br>11<br>35<br>35<br>36       |
| 10 |                                                                                                    | 2                                            |

Français

## 1 Avertissement

2010 © Koninklijke Philips Electronics N.V.Tous droits réservés.

Ces caractéristiques sont susceptibles d'être modifiées sans avis préalable. Les marques commerciales sont la propriété de Koninklijke Philips Electronics N.V. ou de leurs détenteurs respectifs. Philips se réserve le droit de modifier les produits à tout moment, mais n'est pas contraint de modifier les offres précédentes en conséquence.

Le contenu de ce manuel est jugé conforme à l'usage auquel ce système est destiné. Si l'appareil ou les modules et procédures correspondants sont utilisés à d'autres fins que celles spécifiées dans le présent manuel, vous devrez obtenir la confirmation de leur validité et de leur adéquation. Philips garantit que le matériel ne constitue pas en lui-même une contrefaçon de brevet aux États-Unis. Aucune garantie supplémentaire n'est expresse ou tacite.

Philips n'est pas responsable des erreurs contenues dans ce document ni des problèmes en résultant. Les erreurs rapportées à Philips seront corrigées et publiées sur le site Web Philips dès que possible.

#### Caractéristiques des pixels

L'écran à cristaux liquides de ce téléviseur possède un grand nombre de pixels couleur. Bien que le taux de pixels effectifs soit de 99,999 % ou plus, des points noirs ou des points de lumière (rouges, verts ou bleus) peuvent apparaître de façon permanente à l'écran. Il s'agit d'une propriété structurelle de l'affichage (selon les normes industrielles standard), et non d'un dysfonctionnement. **Garantie** 

Aucun composant ne peut être réparé par l'utilisateur.Vous ne pouvez ni ouvrir ni retirer les panneaux situés à l'intérieur du produit. Seuls les Centres Service Agréés Philips et les ateliers de réparation officiels sont autorisés à réparer nos produits. Le non-respect de cette consigne entraîne l'annulation de toute garantie, expresse ou tacite.

Toute opération expressément interdite dans ce manuel, ou tout réglage ou toute procédure d'assemblage non recommandé(e) ou autorisé(e) par le présent manuel, entraîne l'annulation de la garantie.

#### Conformité aux normes sur les champs électriques, magnétiques et électromagnétiques

Koninklijke Philips Electronics N.V. fabrique et vend de nombreux produits de consommation qui ont, comme tous les appareils électriques, la capacité d'émettre et de recevoir des signaux électromagnétiques.

L'un des principes fondamentaux adoptés par la société Philips consiste à prendre toutes les mesures qui s'imposent en matière de sécurité et de santé, conformément aux dispositions légales en cours, pour respecter les normes sur les champs électriques, magnétiques et électromagnétiques en vigueur au moment de la fabrication de ses produits.

Philips s'est engagé à développer, produire et commercialiser des produits ne présentant aucun effet nocif sur la santé. Philips confirme qu'un maniement correct de ses produits et leur usage en adéquation avec la raison pour laquelle ils ont été conçus garantissent une utilisation sûre et fidèle aux informations scientifiques disponibles à l'heure actuelle. Philips joue un rôle actif dans le développement des normes internationales relatives à la sécurité et aux champs électromagnétiques (EMF). Cet engagement lui permet d'anticiper les évolutions ultérieures en matière de normalisation afin de les intégrer avant l'heure dans ses produits.

Droits d'auteur

#### 

HDMI, le logo HDMI et l'Interface Multimédia haute définition sont des marques commerciales ou des marques déposées d'HDMI Licensing LLC aux États-Unis et dans d'autres pays. <sup>®</sup> Kensington et Micro Saver sont des marques déposées d'ACCO World Corporation aux États-Unis. Elles sont également déposées ou font actuellement l'objet de demandes en attente dans d'autres pays.

Toutes les autres marques, déposées ou non, citées dans le présent manuel appartiennent à leurs détenteurs respectifs.

Certaines parties de ce logiciel portent le copyright © The FreeType Project (www. freetype.org).

## 2 Important

Veuillez lire et vous assurer de comprendre toutes les instructions avant d'utiliser le téléviseur. La garantie de s'applique pas en cas de dommages causés par le non-respect de ces instructions.

#### Sécurité

•

#### Risque d'électrocution ou d'incendie !

- N'exposez jamais le téléviseur à la pluie ou à l'eau. Ne placez jamais de récipient contenant du liquide, tel qu'un vase, près du téléviseur. En cas de renversement de liquide sur ou dans le téléviseur, débranchez immédiatement l'appareil. Contactez le service après-vente Philips pour faire vérifier le téléviseur avant de l'utiliser.
- Ne placez jamais le téléviseur, la télécommande ou les piles près de flammes nues ou d'une autre source de chaleur, y compris les rayons directs du soleil.

Pour éviter la propagation du feu, gardez toujours les bougies et autres flammes à distance du téléviseur, de la télécommande et des piles.

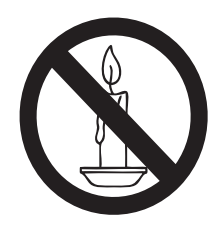

- N'insérez jamais d'objets dans les orifices de ventilation ou dans d'autres ouvertures du téléviseur.
- Lorsque vous faites pivoter le téléviseur, assurez-vous qu'aucune tension n'est exercée sur le cordon d'alimentation. Une tension du cordon d'alimentation risque de desserrer les connexions et de provoquer la formation d'un arc.

#### Risque de court-circuit ou d'incendie !

- N'exposez jamais la télécommande ou les piles à la pluie, à l'eau ou à une chaleur excessive.
- Évitez d'exercer une pression sur les fiches d'alimentation. Des fiches d'alimentation mal fixées peuvent provoquer la formation d'un arc ou d'un incendie.

#### Risque de blessures ou de dommages !

- Deux personnes seront nécessaires pour porter le téléviseur, qui pèse plus de 25 kilos.
- Si vous montez le téléviseur sur pied, utilisez uniquement le support fourni.
   Fixez fermement le support au téléviseur.
   Placez le téléviseur sur une surface plane et solide capable de supporter le poids de l'appareil et du support.
- Si vous fixez le téléviseur au mur, utilisez uniquement un support mural capable de supporter le poids du téléviseur. Fixez le support mural à un mur capable de supporter à la fois le poids du téléviseur et celui du support mural. Koninklijke Philips Electronics N.V. décline toute responsabilité en cas de montage mural incorrect ayant occasionné un accident, des blessures ou des dommages.

#### **Risque de blessures pour les enfants !** Suivez ces instructions pour éviter que le téléviseur se renverse et blesse les enfants :

- Ne placez jamais le téléviseur sur une surface recouverte par un tissu ou tout autre matériel pouvant être tiré.
- Assurez-vous qu'aucune partie du téléviseur ne pend en dehors de la surface.
- Ne placez jamais le téléviseur sur un grand meuble (comme une bibliothèque) sans accrocher à la fois le meuble et le téléviseur au mur ou à un support adéquat.
- Avertissez vos enfants du danger de grimper sur un meuble pour atteindre le téléviseur.

#### Risque d'ingestion des piles !

• L'appareil/La télécommande peut contenir une pile bouton susceptible d'être ingérée. Conservez la pile hors de portée des enfants en toutes circonstances.

#### Risque de surchauffe !

 N'installez jamais le téléviseur dans un espace confiné. Laissez un espace d'au moins 10 cm autour du téléviseur pour assurer une bonne ventilation. Assurezvous que des rideaux ou d'autres objets n'obstruent pas les orifices de ventilation du téléviseur.

#### Risque d'endommagement du téléviseur !

 Avant de connecter le téléviseur à la prise secteur, assurez-vous que le voltage correspond à la valeur imprimée à l'arrière de l'appareil. Ne connectez jamais le téléviseur à la prise secteur si le voltage est différent.

#### Risque de blessures, d'incendie ou d'endommagement du cordon d'alimentation !

- Ne placez jamais le téléviseur ou d'autres objets sur le cordon d'alimentation.
- Afin de déconnecter facilement le cordon d'alimentation du téléviseur, assurez-vous de disposer en permanence d'un accès total au cordon d'alimentation.
- Lorsque vous déconnectez le cordon d'alimentation, tirez toujours la fiche et pas le câble.
- Débranchez le téléviseur de la prise secteur et de l'antenne avant un orage. Par temps orageux, évitez de toucher le téléviseur, le cordon d'alimentation ou le câble d'antenne.

#### Risque de dommages auditifs !

• Évitez d'utiliser des écouteurs ou un casque à volume élevé ou pendant des durées prolongées.

#### Basses températures

 Si le téléviseur est exposé à des températures inférieures à 5 °C lors du transport, déballez-le et attendez qu'il atteigne la température ambiante de la pièce avant de le brancher sur la prise secteur.

#### Entretien de l'écran

- Évitez autant que possible d'utiliser des images statiques. Les images statiques sont des images qui restent affichées à l'écran pendant une durée prolongée. Il s'agit notamment des menus à l'écran, des barres noires et de affichage de l'heure. Si vous devez utiliser des images statiques, réduisez le contraste et la luminosité de l'écran pour éviter de l'endommager.
- Débranchez le téléviseur avant de procéder au nettoyage.
- Nettoyez le téléviseur et le châssis avec un chiffon doux et humide. N'utilisez jamais de substances telles qu'alcool, solutions chimiques ou produits d'entretien ménager sur le téléviseur.
- Risque d'endommagement de l'écran du téléviseur ! Évitez de toucher, pousser, frotter et cogner l'écran avec des objets.
- Pour éviter toute déformation et toute décoloration, essuyez les éventuelles traces d'eau le plus rapidement possible.

#### Mise au rebut de votre ancien appareil et des piles

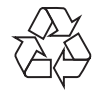

Votre produit a été conçu et fabriqué avec des matériaux et des composants de haute qualité pouvant être recyclés et réutilisés.

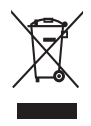

La présence du symbole de poubelle sur roues barrée sur un produit indique que ce dernier est conforme à la directive européenne 2002/96/EC. Veuillez vous renseigner sur votre système local de gestion des déchets d'équipements électriques et électroniques. Respectez la réglementation locale et ne jetez pas vos anciens appareils avec les ordures ménagères. La mise au rebut correcte de votre ancien appareil permet de préserver l'environnement et la santé.

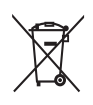

Cet appareil contient des piles relevant de la directive européenne 2006/66/EC, qui ne peuvent être jetées avec les ordures ménagères.

Renseignez-vous sur les dispositions en vigueur dans votre région concernant la collecte séparée des piles. La mise au rebut correcte permet de préserver l'environnement et la santé.

### 3 Votre téléviseur

Félicitations pour votre achat et bienvenue dans le monde de Philips ! Pour profiter pleinement de l'assistance offerte par Philips, enregistrez votre téléviseur à l'adresse suivante : www. philips.com/welcome.

Cette section donne un aperçu des commandes et fonctions du téléviseur les plus couramment utilisées.

## Commandes latérales et indicateurs

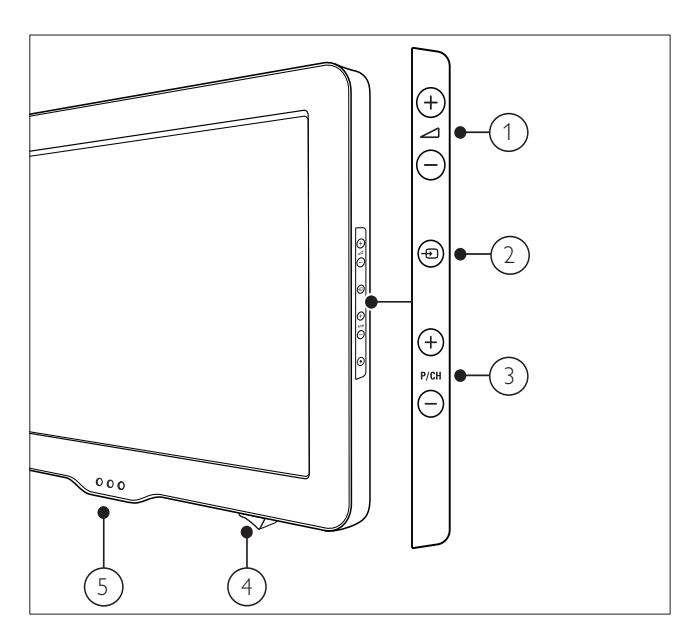

- Permet de sélectionner les périphériques connectés.
- ③ P/CH +/- : Permet de passer à la chaîne suivante ou précédente.
- Bouton d'alimentation : Allume ou éteint le téléviseur.
- (5) Capteur de luminosité ambiante/ Voyant de veille/ Capteur de la télécommande

#### Télécommande

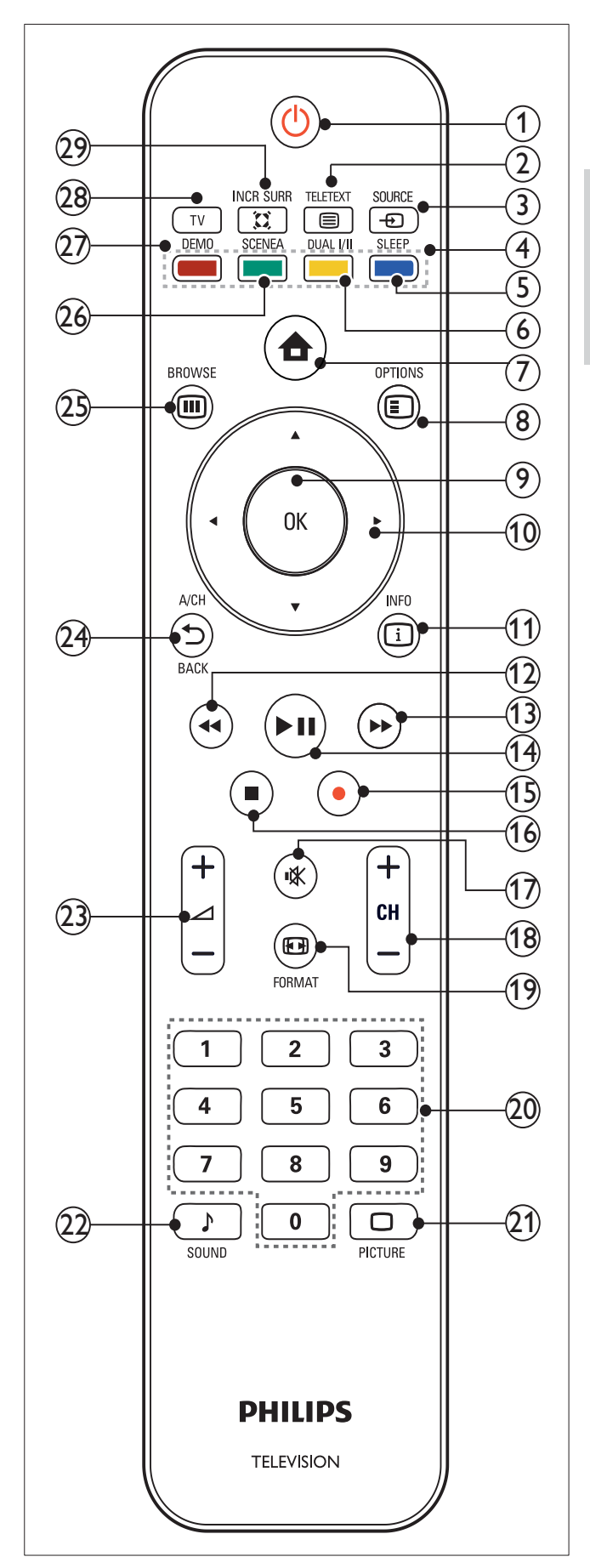

#### 1 ් (Veille - Mise en marche)

- Met le téléviseur en veille s'il est allumé.
- Allume le téléviseur s'il est en veille.

#### 

permet d'accéder au télétexte et de le quitter.

#### ③ ⊕ SOURCE

Permet de sélectionner les périphériques connectés.

#### (4) Touches de couleur

Pour sélectionner des tâches, des options ou des pages de télétexte.disponible sur certains modèles uniquement.

#### 5 SLEEP

Pour régler un délai au-delà duquel le téléviseur passe automatiquement en mode de veille.

#### 6 DUAL I-II

Pour basculer du mode Stéréo et Nicam Stéréo au mode Mono. Sélectionne la première langue (Dual I) ou seconde langue (Dual II) dans les programmes bilingues.

#### (7) 🛧 (Accueil)

permet d'accéder au menu Accueil et de le quitter.

#### 8 E OPTIONS

permet d'accéder aux options relatives à l'activité ou à la sélection actuelle.

#### 9 OK

Permet de confirmer une saisie ou une sélection.Pour afficher une matrice de chaînes.

#### 10 ▲▼◀► (Touches de navigation)

Permettent de naviguer dans les menus.

#### (1) 🗇 INFO

Pour afficher des informations sur les programmes le cas échéant.

#### (12) ◀◀ (Arrière)

Pour effectuer une recherche en arrière.

#### (13) ►► (Avant)

Pour effectuer une recherche en avant.

#### (14) ►II (Lecture/Pause)

Pour démarrer, mettre en pause ou reprendre la lecture du disque.

#### (15) ● (Enregistrement)

Pour démarrer ou arrêter l'enregistrement vidéo.

#### (16) ■ (Arrêter)

Pour arrêter la lecture du disque.

#### (17) ♥ (Silence)

Permet de couper et de rétablir le son.

#### (18) CH +/- (Chaîne +/-)

Permet de passer à la chaîne suivante ou précédente.

#### (19) ED FORMAT

Permet de sélectionner un format d'image.

#### 20 0-9 (Touches numériques)

Permettent de sélectionner une chaîne ou un réglage.

- 21 DPICTURE (Smart image) Pour afficher le menu smart image.
- (22) ♪ SOUND (Smart sound)Pour afficher le menu smart son.

#### 23 ∠ +/- (Volume +/-)

Permet d'augmenter et de diminuer le volume.

#### 24 →BACK A/CH

Pour retourner à l'écran précédent. Pour basculer de la chaîne actuelle à la chaîne précédente.

#### 25 III BROWSE

Pour afficher une matrice de chaînes.

#### 26 SCENEA (Papier peint)

Pour afficher un papier peint sur l'écran TV.

#### 27 DEMO

Permet d'accéder au menu Démonstration et de le quitter.

#### (28) TV

Pour retourner à la source de l'antenne à partir du mode EasyLink.

#### (29) X INCR. SURR

Pour garantir un son surround incroyable pour les sources stéréo. Pour garantir un mode spatial pour les sources mono.

#### Utilisation de la télécommande

Utilisez la télécommande en la tenant à proximité du téléviseur et en la dirigeant vers le capteur de télécommande. Veillez à ce que la ligne de visibilité entre la télécommande et le téléviseur ne soit pas obstruée par un meuble, un mur ou un autre objet.

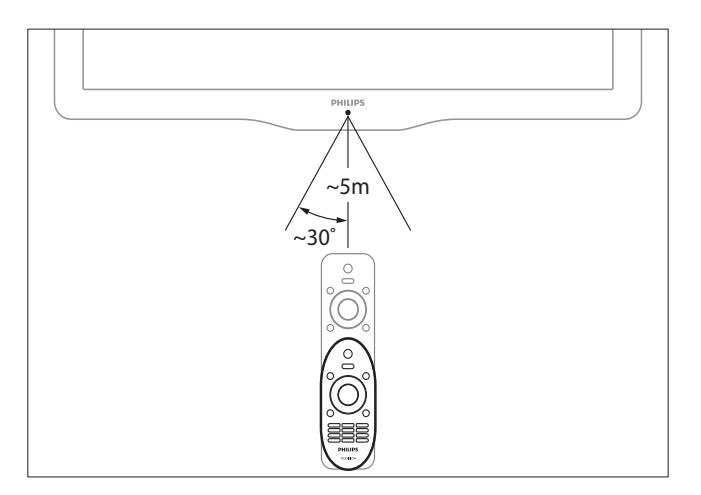

### 4 Utilisation du téléviseur

Cette section présente les opérations de base du téléviseur (voir 'Utilisation des fonctions avancées du téléviseur' à la page 12).

## Mise en marche, arrêt et veille

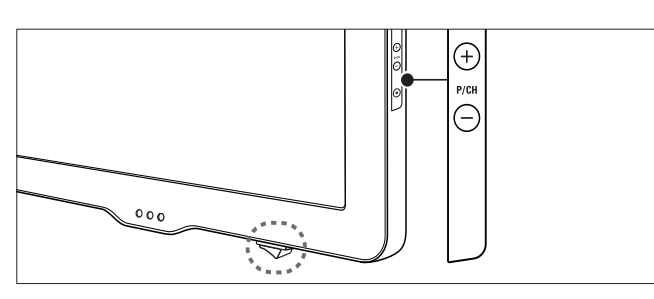

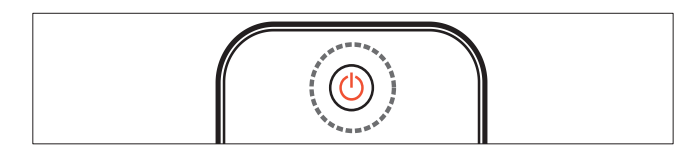

#### Pour allumer

- Si le voyant de veille est éteint, appuyez sur la touche **Bouton d'alimentation** au bas du téléviseur.
- Si le voyant de veille est rouge, appuyez sur la touche O (Veille - Mise en marche) de la télécommande.

#### Pour basculer en mode veille

- Appuyez sur la touche O (Veille Mise en marche) de la télécommande.
  - → L'indicateur passe au rouge.

#### Pour éteindre

- Appuyez sur la **Bouton d'alimentation** au bas du téléviseur.
  - └ Le voyant de veille s'éteint.

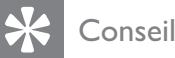

• Même si le téléviseur consomme très peu d'électricité en mode veille, il continue à consommer de l'énergie. Si vous n'utilisez pas l'appareil pendant une période prolongée, débranchez le câble d'alimentation du téléviseur de la prise secteur.

#### Changement de chaîne

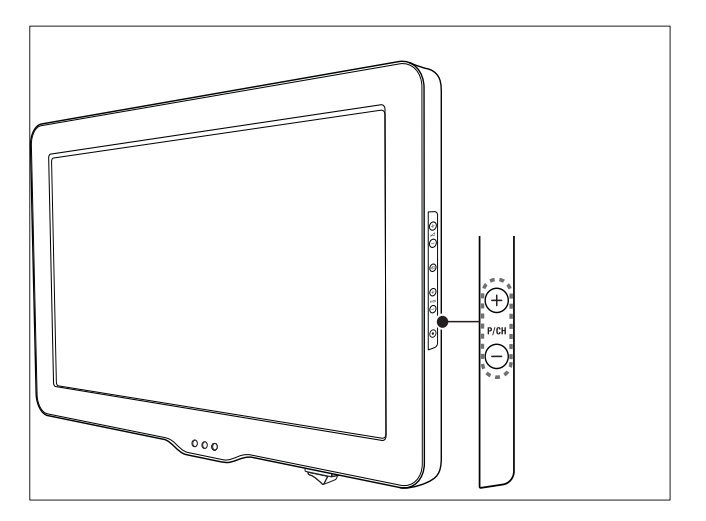

- Appuyez sur la touche SBACK A/CH de la télécommande pour revenir à la chaîne précédente.
- Appuyez sur la touche CH +/- de la télécommande ou sur P/CH +/- situé sur le côté du téléviseur.
- Appuyez sur **OK** pour utiliser la matrice de chaînes.
- Saisissez un numéro de chaîne à l'aide des **Touches numériques**.

#### Remarque

• Si vous utilisez une liste de favoris, vous ne pouvez sélectionner que les chaînes de la liste.

## Français

## Utilisation des périphériques connectés

#### Utilisation de la touche Source

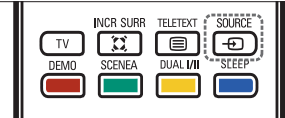

- Appuyez sur ● SOURCE.
  → La liste source apparaît.
- 2 Appuyez sur ▲ ou ▼ pour sélectionner le périphérique connecté.
- **3** Appuyez sur la touche **OK** pour afficher le périphérique connecté.

#### Utilisation du menu Accueil

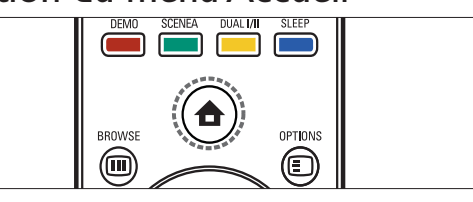

Ren

#### Remarque

- Pour un accès simplifié, vous pouvez ajouter de nouveaux périphériques au menu Accueil.
- 2 Appuyez sur les touches ▲▼◀▶ pour sélectionner le périphérique.
- 3 Appuyez sur la touche OK pour afficher le périphérique connecté à votre téléviseur.

## Réglage du volume du téléviseur

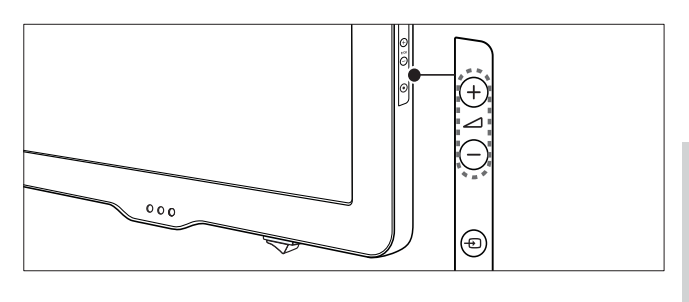

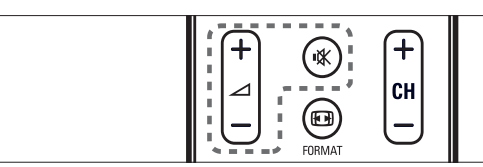

#### Pour augmenter ou diminuer le volume

 Appuyez sur la touche +/- de la télécommande ou sur le côté du téléviseur.

#### Pour couper ou rétablir le son

- Appuyez sur 🕸 pour couper le son.

#### Utilisation du télétexte

- - → Le menu de l'index principal s'affiche.
- 2 Sélectionnez une page comme suit :
  - Appuyez sur les Touches numériques pour entrer un numéro de page.
  - Appuyez sur CH +/- ou ▲▼ pour afficher la page suivante ou précédente.
  - Appuyez sur les **Touches de couleur** pour sélectionner un élément à code couleur.
  - Appuyant sur SACK pour revenir à la page précédente.

### 5 Utilisation des fonctions avancées du téléviseur

## Accès aux menus du téléviseur

Les menus permettent d'installer les chaînes, de modifier les réglages de l'image et du son et d'accéder à d'autres options.

#### Accès au menu Accueil

Le menu Accueil vous donne un accès facile aux périphériques connectés, aux réglages du son et de l'image ainsi qu'à d'autres fonctions utiles.

| DEMO SCENEA DUAL I/II SLEEP |  |
|-----------------------------|--|
| BROWSE OPTIONS              |  |

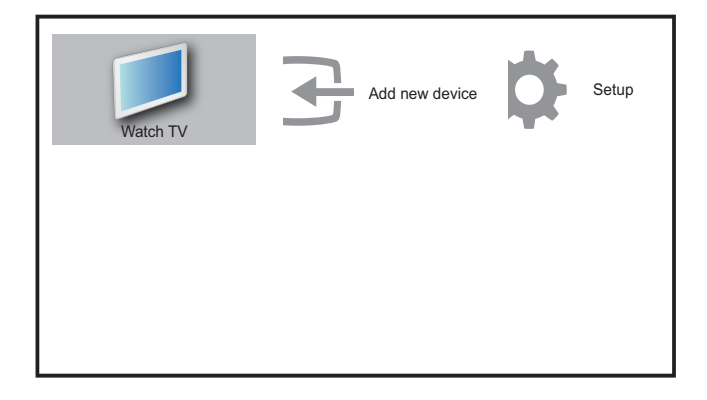

- 2 Appuyez sur ▲▼◀▶ pour sélectionner et parcourir l'un des menus suivants .
  - [Regarder TV] : permet de revenir à la source d'antenne si une autre source est sélectionnée.

- [Configuration] : permet d'accéder aux menus afin de régler le son, l'image et d'autres paramètres.
- **[Ajout nv périph]** : permet d'ajouter de nouveaux périphériques au menu Accueil.
- **3** Appuyez sur **OK** pour confirmer votre choix.
- 4 Appuyez sur la touche ★ (Accueil) pour quitter le menu.

#### Conseil

• Après avoir sélectionné **[Ajout nv périph]**, suivez les instructions affichées à l'écran pour sélectionner le périphérique vidéo et le connecteur adéquats.

## Suppression de périphériques dans le menu Accueil

Si un périphérique n'est plus connecté au téléviseur, supprimez-le du menu Accueil.

- 1 Appuyez sur 🛧 (Accueil).
- 2 Appuyez sur la touche ▲▼◀▶ pour sélectionner le périphérique à retirer.
- 4 Appuyez sur la touche OK et sélectionnez [Supprimer] pour retirer le périphérique.
  - → Le périphérique sélectionné est supprimé du menu.

#### Modification du réglage de l'image et du son

Modifiez le réglage de l'image et du son en fonction de vos préférences.Vous pouvez appliquer les réglages prédéfinis ou modifier les réglages manuellement.

## Utilisation de l'assistant de configuration

Utilisez l'assistant de configuration afin de sélectionner les réglages optimaux pour l'image et le son.

- 1 Appuyez sur 🛧 (Accueil).
- 2 Appuyez sur ▲▼◀► pour sélectionner [Configuration] > [Image] > [Assistant config.].
- **3** Appuyez sur **OK**.
  - → Le menu [Assistant config.] s'affiche.
     Suivez les instructions affichées
     à l'écran pour sélectionner vos paramètres d'image.

#### Utilisation du mode Smart Picture

Utilisez le mode Smart Picture pour appliquer des réglages de l'image prédéfinis.

- 1 Appuyez sur □PICTURE.
   → Le menu [Préréglage image] s'affiche.
- 2 Appuyez sur les touches ▲▼ pour sélectionner l'un des préréglages d'image suivants.
  - [Personnel] : répertorie les réglages de l'image personnalisés.
  - **[Intense]** : applique des réglages riches et dynamiques.
  - **[Standard]** : ajuste les réglages de l'image afin de les adapter à la plupart des environnements et des types de vidéo.
  - **[Film]** : applique des réglages spécifiques pour la visualisation de films.
  - [Jeux] : applique des réglages spécifiques pour les jeux.
  - [Écon. d'énergie] : applique des réglages spécifiques pour réduire la consommation d'énergie.
- **3** Appuyez sur **OK** pour confirmer votre choix.
  - Le paramètre smart image sélectionné est appliqué.

#### Réglage manuel de l'image

- Appuyez sur ▲ (Accueil).
- 2 Appuyez sur ▲▼◀► pour sélectionner
   [Configuration] > [Image].
   → Le menu [Image] s'affiche.
- 3 Appuyez sur les touches ▲▼◀▶ pour faire votre choix parmi les paramètres suivants et les régler :
- [Préréglage image] : permet d'accéder aux réglages Smart Picture prédéfinis.
- **[Contraste]** : Règle l'intensité des zones lumineuses, conserve les zones sombres inchangées.
- **[Luminosité]** : règle l'intensité et les détails des zones sombres.
- **[Couleur]** : règle la saturation des couleurs.
- **[Nuance]** : compense les variations de couleur. (Disponible uniquement en mode de lecture vidéo.)
- [Contour] : règle la netteté de l'image.
- [Réduction bruit] : filtre et réduit le bruit de l'image.
- [Temp. couleur] : Définit les couleurs sur [Normale], [Chaude] (rouge) ou [Froide] (bleu).
- [Pixel Plus HD] : règle avec précision chaque pixel en fonction des pixels adjacents, afin d'obtenir une image haute définition éclatante.
  - **[HD Natural Motion]** : Dans les modèles sélectionnés uniquement. Réduit le scintillement des champs et des lignes afin de fluidifier les mouvements. Vous pouvez activer ou désactiver le HDNM.
  - [Clear LCD 100 Hz] : Définit la fréquence de rafraîchissement du téléviseur sur un maximum de 100 Hz pour fournir une netteté de mouvement supérieure, un niveau de noir intense, un contraste élevé avec une image nette exempte de tout scintillement et un angle de vue plus large.

- [Contraste dynam.] : améliore le contraste.
- [Rétroécl. dynam.] : règle la luminosité du rétroéclairage du téléviseur en fonction des conditions de l'éclairage ambiant.
- **[Accent. couleurs]** : rend les couleurs plus éclatantes et améliore la résolution des détails de couleur vive. Vous pouvez activer ou désactiver cette fonction.
- [rétroéclairage] : Règle le rétroéclairage.
- [Mode PC] : Règle les paramètres d'image lorsqu'un PC est connecté au téléviseur.
- **[Capteur lumin.]** : Règle les paramètres de manière dynamique en fonction des conditions d'éclairage.
- [Format d'image] : change le format d'image.
- [Changement horiz.] : Ajuste l'image horizontalement pour une entrée PC-VGA ou HD.
- **[Décalage vertical]** : Ajuste l'image verticalement pour une entrée PC-VGA ou HD.

#### Modification du format d'image

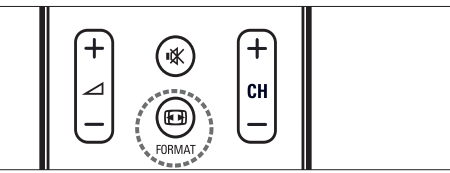

- 1 Appuyez sur I FORMAT.
  → Une barre de format d'image apparaît.
- 2 Utilisez les touches ▲▼ pour sélectionner
  - un format d'image.
    - Le format d'image sélectionné est activé.
- **3** Appuyez sur **OK** pour confirmer votre choix.

#### Récapitulatif des formats d'image

Les réglages de l'image suivants peuvent être configurés.

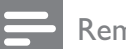

#### Remarque

• Selon le format de l'image source, certains réglages ne sont pas disponibles.

| <b>[Super zoom]</b> : (non<br>disponible en mode HD et<br>PC.) Supprime les barres<br>noires situées sur les côtés<br>de l'image en diffusion 4:3.<br>La distorsion est minime.                                                                                                    |
|----------------------------------------------------------------------------------------------------|
| <b>[4:3]</b> : affiche le format 4:3 classique.                                                                                                    |
| [Ext. image 16:9] : (non<br>disponible en mode HD<br>et PC.) Redimensionne le<br>format 4:3 pour obtenir un<br>format 16:9.                                                                                                    |
| [Écran large] :<br>redimensionne le format<br>4:3 pour obtenir un format<br>16:9.                                                                                                    |
| [Non proportionnel] :<br>uniquement disponible en<br>mode HD et PC, et sur<br>les modèles sélectionnés.<br>Permet une définition<br>maximum. Certaines<br>distorsions peuvent se<br>présenter à cause des<br>systèmes de diffusion.<br>Pour de meilleurs<br>résultats, réglez la<br>résolution de l'ordinateur<br>en mode Écran large |

#### Utilisation du mode Smart Sound

Utilisez le mode Smart Sound pour appliquer des réglages du son prédéfinis.

| 7 8 9 |  |
|-------|--|
|       |  |

- Appuyez sur ♪ SOUND.
  → Le menu [Préréglage son] s'affiche.
- 2 Appuyez sur les touches ▲▼ pour sélectionner l'un des préréglages d'image suivants :
  - **[Standard]** : ajuste les réglages audio afin de les adapter à la plupart des environnements et des types de son.
  - **[Actualités]** : applique des réglages spécifiques pour la voix, par exemple pour le journal télévisé.
  - [Film] : applique des réglages spécifiques pour les films.
  - [Personnel] : applique les réglages personnalisés dans le menu Son.
- **3** Appuyez sur **OK** pour confirmer votre choix.
  - → Le paramètre smart image sélectionné est appliqué.

#### Réglage manuel du son

- 1 Appuyez sur 🛧 (Accueil).
- 2 Appuyez sur ▲▼◀► pour sélectionner
   [Configuration] > [Son].
   → Le menu [Son] s'affiche.
- 3 Appuyez sur les touches ▲▼◀▶ pour sélectionner et régler :
  - [Préréglage son] : permet d'accéder aux réglages Smart Sound prédéfinis.
  - [Grave] : règle le niveau des graves.
  - [Aigu] : règle le niveau des aigus.
  - [Volume] : règle le niveau sonore.
  - **[Balance]** : règle la balance des hautparleurs droit et gauche.

- [Dual I-II] : permet de sélectionner les langues audio si la diffusion en son double est disponible.
- **[Mono/Stéréo]** : permet de sélectionner le mode mono ou stéréo si la diffusion en stéréo est disponible.
- [Haut-parleurs TV] : Active ou désactive les haut-parleurs ou paramètre la sortie son sur un appareil compatible EasyLink.
   Cette option est disponible si vous sélectionnez [EasyLink] dans le menu [Préférences].
- [Surround] : active le son spatial.
- [Volume auto] : réduit automatiquement les variations soudaines de volume, par exemple lors du passage d'une chaîne à une autre.
- **[Delta volume]** : Corrige les différences de volume entre les chaînes de télévision et les périphériques connectés (accédez au périphérique connecté lors du réglage de **[Delta volume]**).

#### Utilisation des fonctions avancées du télétexte

#### Accès au menu d'options du télétexte

Accédez aux fonctions du télétexte via le menu d'options du télétexte.

- Appuyez sur ■ TELETEXT.
   → L'écran de télétexte apparaît.
- 3 Appuyez sur la touche ▲▼ pour sélectionner l'une des options suivantes.
  - [Figer la page] : fige la page active.
  - **[Dual/plein écran]** : Active et désactive le télétexte double écran.

- **[Info cachée]** : permet d'afficher ou de masquer les informations cachées d'une page, telles que les solutions à des énigmes.
- [Navig. sous-pages] : parcourt les sous-pages automatiquement si celles-ci sont disponibles.
- [Langue] : bascule vers un autre groupe de langues afin d'afficher une langue correctement lorsque celle-ci utilise un jeu de caractères différent.
- 4 Appuyez sur OK pour confirmer votre choix.

#### Sélection des sous-pages télétexte

Une page télétexte peut comporter plusieurs sous-pages. Les sous-pages sont affichées dans une barre située à côté du numéro de la page principale.

- 2 Sélectionnez une page de télétexte avec sous-pages.
- 3 Appuyez sur la touche ▶ pour afficher une sous-page.
  - ↦ La sous-page apparaît.
- 4 Appuyez sur ← pour basculer entre les sous-pages.

#### Sélection de diffusions télétexte T.O.P.

Le télétexte T.O.P. (Table Of Pages, ou « liste des pages ») permet de basculer d'un sujet à l'autre sans utiliser les numéros de page. Le télétexte T.O.P. n'est pas disponible pour toutes les chaînes de télévision.

- 2 Appuyez sur 🛈 INFO.
  - → La présentation au format.T.O.P s'affiche.

- 3 Appuyez sur ▲▼◀► pour sélectionner un sujet.
- 4 Appuyez sur OK pour afficher la page.

## Créer et utiliser des listes de chaînes favorites

Vous pouvez créer une liste de vos chaînes de télévision préférées afin de les trouver facilement.

## Sélection de la liste des chaînes favorites

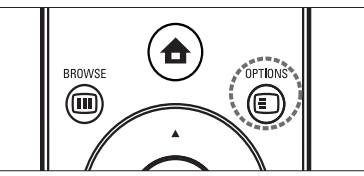

- 1 Lorsque vous regardez le téléviseur, appuyez sur la touche OK pour afficher la grille des chaînes.
- 2 Appuyez sur OPTIONS.
   → Accès au menu d'options du télétexte.
- **3** Appuyez sur la touche **OK** pour sélectionner **[Aff. ch. favorite]**.
- 4 Appuyez sur ▲▼ pour sélectionner la liste des favoris ou **[Tous]**.
- 5 Appuyez sur OK.
  - → Si vous sélectionnez la liste des chaînes favorites, seules les chaînes de la liste s'affichent dans la grille des chaînes.
  - ➡ Si vous sélectionnez [Tous], toutes les chaînes installées s'affichent dans la grille des chaînes.
- 6 Appuyez sur la touche → BACK pour quitter le menu.

## Ajout d'une chaîne à la liste des favoris

#### Conseil

- Affichez toutes les chaînes avant d'ajouter une chaîne à la liste des favoris.
- 1 Lorsque vous regardez la TV, basculez vers la chaîne que vous voulez ajouter dans une liste de favoris.
- 2 Appuyez sur ▲▼◀► pour sélectionner une chaîne à ajouter à la liste des favoris.
- 4 Appuyez sur la touche ▲▼ pour sélectionner [Marquer favori].
- 5 Appuyez sur OK.
  → La chaîne est ajoutée à la liste de favoris.
- 6 Appuyez sur → BACK pour quitter le menu.

#### Conseil

 Lorsque vous regardez la télévision, appuyez sur DOPTIONS > [Marquer favori] pour enregistrer la chaîne que vous regardez dans la liste des favoris.

## Suppression d'une chaîne de la liste des chaînes favorites

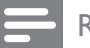

#### Remarque

- Avant de supprimer une chaîne (voir 'Sélection de la liste des chaînes favorites' à la page 16), sélectionnez la liste de favoris à modifier.
- Lorsque vous regardez le téléviseur, appuyez sur la touche OK pour afficher la grille des chaînes.
- Appuyez sur OPTIONS.
   → Accès au menu d'options du télétexte.

3 Appuyez sur la touche ▲▼ pour sélectionner [Suppr. des fav.].

#### **4** Appuyez sur **OK**.

→ La chaîne est supprimée de la liste de favoris.

5 Appuyez sur → BACK pour quitter le menu.

## Utilisation des programmateurs

Vous pouvez utiliser des programmateurs pour mettre le téléviseur en veille à une heure précise.

## Mise en veille automatique du téléviseur (arrêt programmé)

L'arrêt programmé permet de mettre le téléviseur en veille après un laps de temps déterminé.

#### Conseil

- Vous pouvez toujours éteindre votre téléviseur avant l'arrêt programmé ou redéfinir ce dernier pendant le compte à rebours.
- 2 Appuyez sur ▲▼◀► pour sélectionner [Configuration] > [Options] > [Arrêt programmé].
  - ↦ Le menu **[Arrêt programmé]** s'affiche.
- Appuyez sur ◀► pour sélectionner une valeur comprise entre zéro et 180 minutes.
  - Si elle est définie sur zéro minute, la fonction d'arrêt programmé est désactivée.
- **4** Appuyez sur **OK** pour activer l'arrêt programmé.
  - → Après la durée définie, le téléviseur passera en mode veille.

## Mise en marche automatique du téléviseur (Minuterie marche)

Vous pouvez programmer le téléviseur pour qu'il passe du mode veille au mode marche à une heure précise et en affichant une chaîne précise.

- 2 Appuyez sur ▲▼◀► pour sélectionner [Configuration] > [Options] > [Minuterie marche].
- 3 Appuyez sur ▲▼◀► pour sélectionner [Activer] et définir une fréquence -[Quotidien], [Une fois] ou [Arrêt].
- 4 Appuyez sur OK pour confirmer.
- 5 Appuyez sur ▲▼◀▶ pour sélectionner [Heure] et définir l'heure de démarrage.
- 6 Appuyez sur [Fait] pour confirmer.
- 7 Appuyez sur ▲▼◀▶ pour sélectionner
   [N° programme] et définir la chaîne.
- 8 Appuyez sur OK pour confirmer.
- 9 Appuyez sur → BACK pour quitter le menu.

#### Conseil

- Sélectionnez [Minuterie marche] > [Activer]
   > [Arrêt] pour désactiver [Minuterie marche].
- Lorsque [Minuterie marche] est [Arrêt], seul [Activer] peut être sélectionné.
- Réglez l'horloge TV avant d'activer la fonction[Minuterie marche].

### Utilisez le contrôle parental

Vous pouvez empêcher vos enfants de regarder certains programmes ou certaines chaînes en verrouillant les commandes du téléviseur.

#### Définition ou modification du code PIN

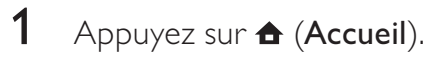

- 2 Appuyez sur ▲▼◀► pour sélectionner [Configuration] > [Options] > [Modif./ déf. code].
  - ↦ Le menu **[Modif./déf. code]** s'affiche.
- 3 Entrez le code à l'aide des Touches numériques.
  - → Un message confirme la création ou la modification du code.

#### Conseil

• Si vous oubliez votre code, saisissez "8888" pour effacer les codes existants.

## Verrouillage ou déverrouillage du téléviseur

Verrouillez le téléviseur pour empêcher l'accès à toutes les chaînes et à tous les périphériques connectés.

- 1 Appuyez sur ♠ (Accueil).
- 2 Appuyez sur ▲▼◀► pour sélectionner [Configuration] > [Options] > [Verrou TV].
  - → Un écran vous invitant à entrer votre code apparaît.
- 3 Entrez votre code à l'aide des Touches numériques.
- 4 Appuyez sur ▲▼ pour sélectionner
   [Bloquer] > [Déverrouiller].
- 5 Appuyez sur OK.
  - Toutes les chaînes et périphériques connectés sont verrouillés ou déverrouillés.

#### Remarque

• Si vous sélectionnez **[Bloquer]**, vous devez entrer votre code chaque fois que vous allumez votre téléviseur.

#### Verrouillage ou déverrouillage d'une ou de plusieurs chaînes

- 1 Lorsque vous regardez le téléviseur, appuyez sur la touche **OK** pour afficher la grille des chaînes.
- 2 Appuyez sur ▲▼◀► pour sélectionner une chaîne à verrouiller ou déverrouiller.
- Appuyez sur ▲▼ pour sélectionner
   [Verrouiller chaîne] > [Déverrouiller chaîne].
- 5 Pour chaque sélection, appuyez sur OK pour verrouiller ou déverrouiller la chaîne.

Remarque

 Redémarrez le téléviseur pour que la modification soit effective.

## Utilisation de l'horloge du téléviseur

Il est possible d'afficher une horloge sur l'écran du téléviseur.

- 2 Utilisez les touches ▲▼◀► pour sélectionner [Configuration].
- 3 Sélectionnez [Options] > [Horloge] et appuyez sur OK.
  - → Les options de réglage [Horloge] apparaissent.
- 4 Saisissez l'heure à l'aide des Touches numériques.
- 5 Sélectionnez [Fait], puis appuyez sur la touche OK.
  - → L'heure est à présent réglée.
- 6 Pour regarder à nouveau la télévision, appuyez deux fois sur la touche ↔.

#### Affichage de l'horloge du téléviseur

- Lorsque vous regardez la télévision, appuyez sur I OPTIONS.
  - ➡ Le menu d'options du téléviseur apparaît.
- 2 Sélectionnez [Horloge].
- 3 Appuyez sur la touche OK.
  - → L'horloge est affichée.

#### Remarque

- L'horloge est désactivée automatiquement
- après cinq secondes. • Vous devrez régler à nouveau l'horloge
- du téléviseur si vous avez éteint/allumé le téléviseur à l'aide de la touche d'alimentation.

#### Affichage de photos, lecture de musique et visualisation de vidéos à partir d'un périphérique de stockage USB

#### Attention

• Philips ne peut être tenu responsable en cas d'incompatibilité du périphérique de stockage USB ni en cas de dommages ou de perte de données du périphérique.

Le téléviseur est équipé d'un connecteur USB vous permettant de visualiser des photos, d'écouter de la musique ou de regarder des films stockés sur un périphérique de stockage USB.

| Type de | Formats de fichiers pris en |  |
|---------|-----------------------------|--|
| lecture | charge                      |  |
| Images  | JPEG (non progressives      |  |
|         | uniquement)                 |  |
| Musique | MP3                         |  |
| Vidéo   | MP4, RM                     |  |

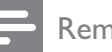

#### Remarque

• Seuls les périphériques de stockage USB formatés FAT or DOS sont pris en charge. Les noms de fichier ne doivent pas dépasser 128 caractères.

### Navigation dans le périphérique de stockage USB

- 1 Allumez le téléviseur.
- 2 Connectez le périphérique de stockage USB au téléviseur.
- 4 Appuyez sur la touche ▲▼◀► pour sélectionner [Parcourir USB].
- 5 Appuyez sur OK pour confirmer.
  → Le navigateur de contenu USB apparaît.

#### Conseil

• Appuyez sur I BROWSE pour passer de l'affichage des miniatures à l'affichage des fichiers et inversement.

## Déconnexion d'un périphérique de stockage USB

#### Attention

- Suivez cette procédure pour éviter d'endommager votre périphérique de stockage USB.
- 2 Attendez cinq secondes avant de déconnecter le périphérique de stockage USB.

#### Affichage de photos

- Dans l'affichage du contenu du périphérique USB, sélectionnez [Image] et appuyez sur ▶ pour accéder à l'option.
- 2 Appuyez sur I BROWSE pour passer de l'affichage des miniatures à l'affichage des fichiers et inversement.
- 3 Appuyez sur les touches ▲▼◀▶ pour sélectionner une photo.
- 4 Appuyez sur OK pour afficher la photo sélectionnée en mode plein écran.

#### Conseil

 Lorsque le mode plein écran est activé, appuyez sur les touches ◀▶ pour basculer d'une photo à l'autre.

## Affichage d'un diaporama de vos photos

- 1 Lorsqu'une photo est affichée en plein écran, appuyez sur les touches **OK** ou
  - ► II.
  - → Un diaporama commence à partir de l'image sélectionnée.
- 2 Appuyez sur :
  - OK ou ►II pour suspendre le diaporama.
    - ↦ L'icône ∎ apparaît.
  - Appuyez sur ◄ ou ▶ pour passer d'une image à l'autre.
  - Appuyez sur **BACK** ou pour arrêter le diaporama.

## Modification des paramètres du diaporama

- - → Le menu d'options de diaporama apparaît.
- 2 Appuyez sur ▲▼ pour sélectionner l'une des options suivantes.

- [Dém./arrêt. diap.] : permet de démarrer ou d'arrêter un diaporama.
- **[Trans. diaporama]** : définit la transition entre une photo et la suivante.
- [Fréq. diaporama] : définit la durée d'affichage d'une photo.
- [Pivoter image] : permet de faire pivoter une photo.
- [Déf. comme fond] : Définit l'image comme papier peint.
- **[Afficher info]** : Affiche le nom de l'image, la date et le format dans le diaporama.
- **3** Appuyez sur **OK** pour confirmer votre choix.

#### Remarque

 [Pivoter image] et [Afficher info] n'apparaissent que lorsque vous appuyez sur OK ou ►II pour mettre le diaporama en pause.

#### Écoute de musique

- 1 Connectez un périphérique de stockage USB au port USB du téléviseur.
- 2 Appuyez sur la touche ► pour accéder au menu.
- 3 Sélectionnez [Musique], puis appuyez sur la touche ▶ pour accéder au dossier [Musique].
- 4 Appuyez sur ▲ ou ▼ pour sélectionner un morceau.
- 5 Appuyez sur OK ou ►II pour lire le morceau.
  - Appuyez sur OK ou ►II pour suspendre la lecture, appuyez sur OK ou ►II pour la reprendre.
  - Appuyez sur ▶ pour effectuer une recherche en avant.
  - Appuyez sur ◀◀ pour effectuer une recherche en arrière.
  - Appuyez sur pour arrêter la lecture.

#### Affichage d'un diaporama musical

Vous pouvez visionner un diaporama avec une musique de fond.

- Lorsque le téléviseur est allumé, connectez le périphérique de stockage USB contenant les photos et la musique au téléviseur.
- 2 Appuyez sur ♠ (Accueil).
- 3 Appuyez sur ▲▼◀► pour sélectionner [Parcourir USB] > [Musique].
- 4 Appuyez sur ▲▼◀► pour sélectionner un album de pistes et appuyez sur OK.
- 5 Appuyez sur ↔ BACK pour revenir au navigateur USB.
- 6 Appuyez sur la touche ▲▼◀▶ pour sélectionner [Image].
- 7 Appuyez sur ▲▼◀► pour sélectionner un album d'images et appuyez sur OK.

## Visualisation d'une vidéo à partir d'un périphérique USB

- 1 Dans votre navigateur de contenu USB, appuyez sur la touche ▶ pour accéder au dossier [Vidéo].
- 2 Appuyez sur les touches ▲▼◆ pour sélectionner une vidéo.
- 3 Appuyez sur OK ou ►II pour lire la vidéo.
  - Appuyez sur OK ou ►II pour suspendre la lecture, appuyez sur OK ou ►II pour la reprendre.
  - Appuyez sur ▶ pour effectuer une recherche en avant.
  - Appuyez sur ◀◀ pour effectuer une recherche en arrière.
  - Appuyez sur pour arrêter la lecture.

#### Utilisation de Scenea pour afficher une image comme papier peint sur l'écran du téléviseur

Vous pouvez utiliser la fonctionnalité Scenea pour afficher une image comme papier peint de votre téléviseur.Vérifiez que l'emplacement du téléviseur est maison (voir 'Modification des préférences du téléviseur' à la page 23).

#### Activation de Scenea

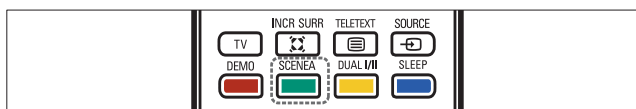

#### Papier peint à image unique

Appuyez sur la touche **SCENEA** de la télécommande.

➡ L'image par défaut ou préchargée est affichée.

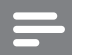

#### Remarque

- Pour désactiver le papier peint, appuyez sur n'importe quelle touche de la télécommande, à l'exception de ७, ♪ SMART SOUND et □ SMART PIC.
- Le papier peint est également désactivé lorsque vous connectez un périphérique de stockage USB au téléviseur ou lancez un appareil compatible EasyLink via la lecture à l'aide d'une seule touche.

#### Diaporama papier peint

Vérifiez que le papier peint ne soit pas encore activé.

1 Connectez un périphérique de stockage USB au téléviseur.

#### 2 Appuyez sur **SCENEA**.

 Toutes les images contenues dans le périphérique de stockage USB sont affichées.

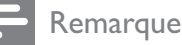

 Si l'arrêt programmé est désactivé, le papier peint s'affiche pendant 120 minutes. S'il est activé, il s'affiche pendant la durée de l'arrêt programmé.

#### Chargement d'une image de papier peint à partir d'un périphérique USB

Vérifiez que votre périphérique de stockage USB contient une image de moins d'1 Mo.

- Lorsque le téléviseur est allumé, connectez le périphérique de stockage USB contenant vos images au connecteur USB situé sur le côté du téléviseur.
- 3 Appuyez sur la touche ▲▼◀▶ pour sélectionner [Parcourir USB].
- 4 Appuyez sur ▲▼◀▶ pour naviguer jusqu'à l'image de votre choix.
- 5 Appuyez sur SCENEA.
  - Votre image est enregistrée comme image Scenea par défaut sur votre téléviseur.
- 6 Déconnectez le périphérique de stockage USB.

## Réglage des paramètres de papier peint

- 1 Appuyez sur 🛧 (Accueil).
- 2 Sélectionnez [Configuration] > [Options] > [Scène].
- 3 Appuyez sur ▲▼◀► pour faire votre choix parmi les paramètres suivants :
  - [Activer] : accède au mode Scenea.
  - [ECO] : applique des réglages spécifiques pour réduire la consommation d'énergie.
     Sélectionnez [Marche] pour réduire la luminosité du papier peint.

#### Remarque

Sélectionnez le paramètre **[ECO]** avant de sélectionner [Activer] pour afficher le papier peint Scenea.

#### Mise à jour du logiciel du téléviseur

Philips s'efforce en permanence d'améliorer ses produits. Il est par conséquent recommandé de mettre à jour le logiciel du téléviseur dès que des mises à jour sont disponibles. Consultez le site www.philips.com/support pour vérifier si des mises à jour sont disponibles.

#### Vérification de la version actuelle du logiciel

- 1 Appuyez sur 🛧 (Accueil).
- 2 Sélectionnez [Configuration] > [Màj logiciel] > [Logiciel actuel].

#### Téléchargement du logiciel

- 1 Ouvrez un navigateur sur votre ordinateur et allez à la page www.philips. com/support.
- 2 Téléchargez le fichier de la dernière mise à jour du logiciel sur votre ordinateur.
- 3 Décompressez le fichier ZIP.
- 4 Copiez le fichier autorun.upg dans le répertoire racine du périphérique USB.

#### Mises à jour du logiciel (émissions analogiques)

Avant de procéder à cette opération, vous devez :

- Disposer du temps nécessaire pour la mise à jour complète.
- Disposer d'un périphérique de stockage USB (64 Mo minimum).

- Disposer d'un ordinateur équipé d'un port USB et d'une connexion Internet.
- 1 Allumez le téléviseur.
- 2 Connectez le périphérique de stockage USB au téléviseur.
- 3 Appuyez sur ▲▼◀▶ pour sélectionner [Configuration] > [M.à j. logicielle] > [M. à jour locale].
- 4 Appuyez sur OK.

5 Suivez les instructions à l'écran pour effectuer la mise à jour du logiciel.

#### Modification des préférences du téléviseur

Le menu [Préférences] vous permet de personnaliser diverses options et fonctionnalités.

- 1 Appuyez sur 🛧 (Accueil).
- 2 Sélectionnez [Configuration] > [Installation] > [Préférences].
  - [Lieu] : optimise les paramètres du téléviseur pour le lieu d'installation (maison ou magasin).
  - [Barre volume] : affiche la barre de volume lors du réglage du niveau sonore.
  - [EasyLink] : permet la lecture et la mise en pause à l'aide d'une seule touche entre appareils compatibles EasyLink.
  - [Pixel Plus Link] : remplace les paramètres des périphériques connectés par ceux du téléviseur.
  - [E-sticker] : uniquement disponible en mode Magasin. Définit l'emplacement de l'e-sticker.

#### Exécution d'une démonstration du téléviseur

Vous pouvez utiliser les démonstrations pour mieux comprendre les fonctionnalités de votre téléviseur. Certaines démonstrations ne sont pas disponibles sur certains modèles. Les démonstrations disponibles sont affichées dans la liste du menu.

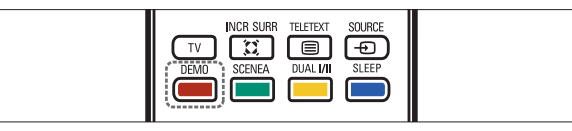

- 1 Appuyez sur la touche **DEMO** de la télécommande.
- 2 Appuyez sur ▲▼ pour sélectionner une démo et appuyez sur OK pour l'afficher.
- **3** Appuyez sur **DEMO** pour quitter le menu.

#### Rétablissement des préréglages d'usine du téléviseur

Vous pouvez rétablir les réglages de l'image et du son par défaut sur votre téléviseur. Les paramètres d'installation des chaînes restent les mêmes.

- 2 Sélectionnez [Configuration] > [Installation] > [Paramètres usine].
- 3 Appuyez sur OK ou ▶ pour accéder au menu [Paramètres usine].
   ↓ [Réinitialiser] apparaît en surbrillance.
- 4 Appuyez sur **OK** pour rétablir les préréglages d'usine.

# 6 Installation des chaînes

## Installation automatique des chaînes

Cette section explique comment rechercher et mémoriser des chaînes automatiquement.

- 1 Appuyez sur ♠ (Accueil).
- 2 Sélectionnez [Installation] > [Install. chaînes] > [Assistant chaînes].
- **3** Appuyez sur **OK**.
- 4 Suivez les instructions à l'écran pour installer les chaînes.

## Installation manuelle des chaînes

Cette section explique comment rechercher et mémoriser des chaînes de télévision analogiques manuellement.

## Étape 1 Sélectionner le système de couleurs et de son

- 1 Appuyez sur 🕁 (Accueil).
- 2 Appuyez sur ▲▼▲▶ pour sélectionner
   [Configuration] > [Installation] >
   [Install. chaînes] > [Analog. : Manuel.].
   ↓ Le menu [Analog. : Manuel.] s'affiche.
- 3 Appuyez sur ▲▼◀▶ pour sélectionner et accéder à [Système couleurs].
  - → La liste des systèmes de couleurs disponibles s'affiche.
- Appuyez sur ▲▼ pour sélectionner votre système de couleurs, puis appuyez sur OK.
- 5 Appuyez sur ◀ pour revenir au menu [Analog. : Manuel.].

- 6 Appuyez sur ▲▼◀▶ pour sélectionner et accéder à [Système audio].
  - → La liste des systèmes de son disponibles s'affiche.
- 7 Appuyez sur ▲▼ pour sélectionner votre système de son, puis appuyez sur OK.

## Étape 2 Recherche et mémorisation de nouvelles chaînes de télévision

- 1 Appuyez sur ♠ (Accueil).
- 2 Appuyez sur ▲▼◀► pour sélectionner [Configuration] > [Installation] > [Install. chaînes] > [Analog. : Manuel.].
   → Le menu [Analog. : Manuel.] s'affiche.
- 3 Appuyez sur ▲▼◀► pour sélectionner et accéder à [Recherche].
- **4** Appuyez sur **Touches numériques** pour saisir manuellement la fréquence à trois chiffres.
- 5 Appuyez sur OK pour démarrer une recherche.
  - → Si aucune chaîne n'est disponible sur la fréquence sélectionnée, le système recherche la chaîne suivante.
- 6 Appuyez sur → BACK lorsque la nouvelle chaîne est trouvée.
- 7 Appuyez sur ▲▼ pour sélectionner
   [Mém. nouv. chaîne] afin de mémoriser la nouvelle chaîne sous un nouveau numéro.
- 8 Appuyez sur ▶ pour accéder à [Mém. nouv. chaîne].
- **9** Appuyez sur **OK** pour mémoriser la nouvelle chaîne.

## Modification du nom des chaînes

Vous pouvez renommer les chaînes. Le nom de la chaîne s'affiche lorsqu'elle est sélectionnée.

- 1 En regardant le téléviseur, appuyez sur OK pour afficher la grille des chaînes.
- 2 Sélectionnez la chaîne à renommer.
- 4 Appuyez sur ▲▼◀▶ pour sélectionner et accéder à [Renommer chaîne].
  → Une zone de texte apparaît.
- 5 Appuyez sur ▲▼◀► pour sélectionner les caractères.
- 6 Appuyez sur OK pour confirmer chacun des caractères.

#### 🔆 Conseil

- Renommer les chaînes le nom d'une chaîne peut comporter jusqu'à six caractères.
- Appuyez sur **[Aa]** pour changer les lettres majuscules en lettres minuscules et vice versa.

#### Réorganisation des chaînes

Après l'installation des chaînes, vous pouvez réarranger leur ordre d'apparition.

- Lorsque vous regardez la télévision, appuyez à plusieurs reprises sur III
   BROVVSE jusqu'à ce que la grille des chaînes s'affiche.
- 3 Appuyez sur ▲▼◀▶ pour sélectionner et accéder à [Réorganiser].
- 4 Sélectionnez la chaîne à réorganiser et appuyez sur **OK**.
  - ➡ La chaîne sélectionnée s'affiche dans un cadre jaune.

- 5 Appuyez sur ▲▼◀► pour sélectionner la nouvelle position de la chaîne.
  - → La nouvelle position s'affiche dans un cadre bleu.
- 6 Appuyez sur OK pour confirmer la nouvelle position.
- 8 Appuyez sur OK pour terminer la réorganisation.

## Français

## 7 Connexion des périphériques

Cette section explique comment connecter divers périphériques aux différents connecteurs et fournit davantage de détails sur les exemples présentés dans le Guide de mise en route.

#### Remarque

 Selon les connecteurs dont vous disposez et vos besoins, vous pouvez utiliser différents types de connecteurs pour brancher un périphérique au téléviseur. Un guide interactif complet sur la connexion du périphérique est disponible à l'adresse suivante : www. connectivityguide.philips.com.

#### Connecteurs arrière

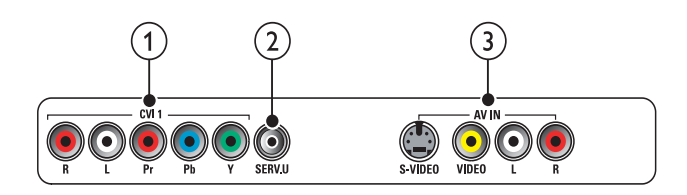

#### 1 CVI 2 (Y Pb Pr et AUDIO L/R)

Entrées audio et vidéo analogiques sur des périphériques analogiques et numériques tels que des lecteurs DVD, des récepteurs satellite et des magnétoscopes.

#### 2 SERV. U

Pour utilisation par le personnel de service uniquement.

#### (3) AV IN (S-VIDEO, VIDEO et AUDIO L/R)

Entrée vidéo pour périphériques analogiques (lecteur DVD, caméscope, console de jeu, etc.) A utiliser avec une entrée audio.

## Connecteurs situés au bas du téléviseur

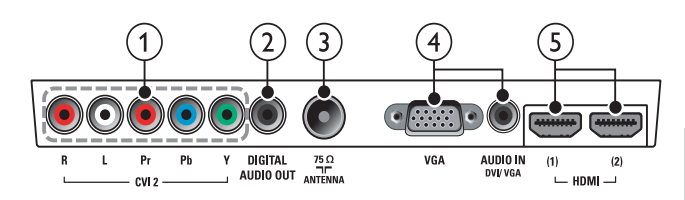

#### ① CVI 1 (Y Pb Pr et AUDIO L/R)

Entrées audio et vidéo analogiques sur des périphériques analogiques et numériques tels que des lecteurs DVD, des récepteurs satellite et des magnétoscopes.

#### 2 DIGITAL AUDIO OUT

Sortie audio numérique vers systèmes Home Cinéma et autres installations audio.

#### 3 ANTENNA

Entrée de signal pour antenne, câble ou récepteur satellite.

#### (4) VGA et AUDIO IN

Entrée audio et vidéo pour ordinateur.

#### 5 HDMI

Entrée audio et vidéo numérique pour périphériques numériques haute définition tels que les lecteurs Blu-ray.

#### Connecteurs latéraux

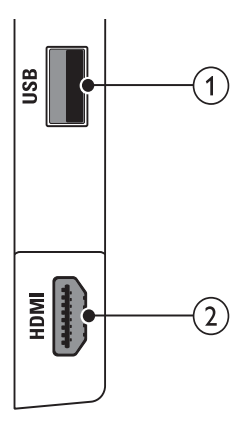

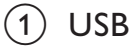

Entrée de données pour périphériques de stockage USB.

2 HDMI

Entrée audio et vidéo numérique pour périphériques numériques haute définition tels que les lecteurs Blu-ray.

### Connexion d'un ordinateur

- Avant de connecter un ordinateur au téléviseur, réglez la fréquence de rafraîchissement de l'ordinateur sur 60 Hz.
- Connectez l'ordinateur au téléviseur.
- Appuyez sur la touche E FORMAT et définissez le format d'image du téléviseur sur [Non mis á l'échelle].

### Raccordez un ordinateur à l'un des connecteurs suivants :

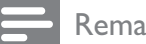

#### Remarque

- Les connexions via DVI ou VGA requièrent un câble audio supplémentaire.
- Câble HDMI

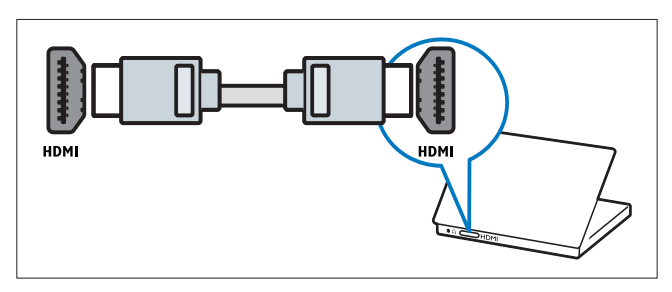

#### Câble DVI-HDMI

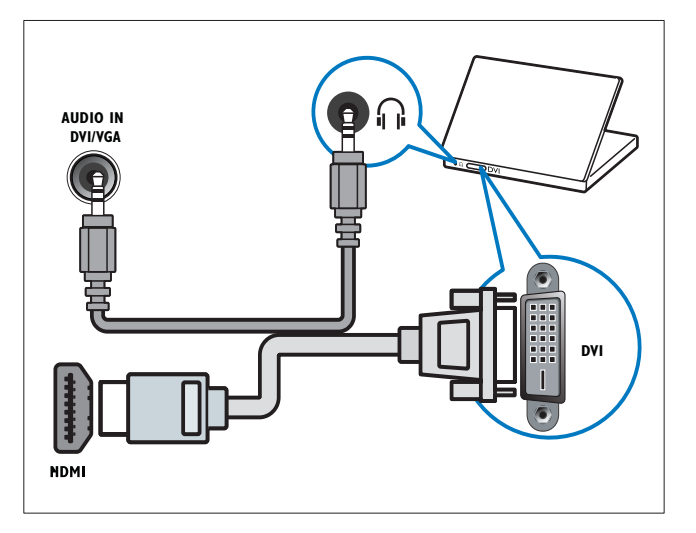

Câble HDMI et adaptateur HDMI-DVI

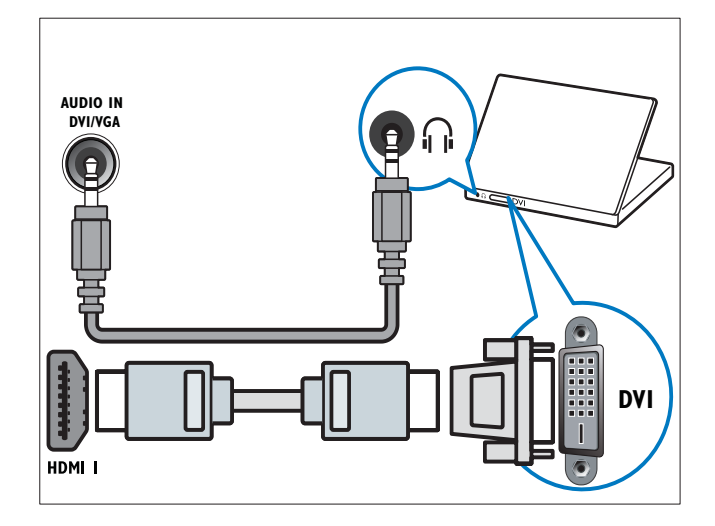

Câble VGA

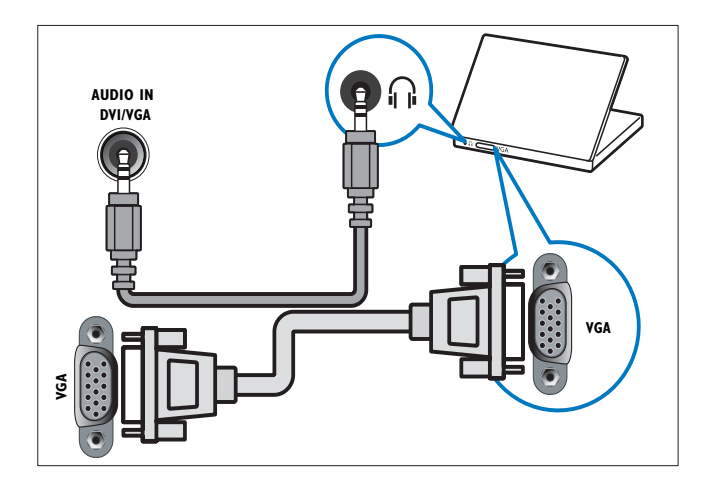

### Ajout de périphériques

Après avoir connecté les périphériques, vous devez associer le périphérique branché à chaque connecteur. Ceci vous permet d'identifier facilement les appareils connectés à votre téléviseur.

- 1 Appuyez sur ♠ (Accueil).
- 2 Sélectionnez [Ajout nv périph], puis appuyez sur OK.
- **3** Sélectionnez **[Démarrer]**, puis appuyez sur **OK**.
- Appuyez sur la touche ▲ ou ▼ pour sélectionner un périphérique et appuyez sur la touche ►.

- 5 Appuyez sur la touche ▲ ou ▼ pour sélectionner le connecteur auquel votre appareil est connecté et appuyez sur la touche ►.
- 6 Si c'est possible, appuyez sur la touche
   ▲ ou ▼ pour sélectionner le connecteur audio auquel votre appareil est connecté et appuyez sur la touche ►.
- 7 Allumez votre appareil et vérifiez s'il y a une sortie vidéo et audio.
- 8 S'il y a une sortie vidéo et audio, appuyez sur la touche OK.

Répétez cette procédure jusqu'à ce que tous les périphériques soient correctement raccordés aux connecteurs.

#### Utilisation de la fonction Philips EasyLink

Votre téléviseur prend en charge la fonction Philips EasyLink qui utilise le protocole HDMI CEC (Consumer Electronics Control). Les appareils compatibles EasyLink qui sont connectés à des connecteurs HDMI peuvent être contrôlés par une seule télécommande.

#### Remarque

• Philips ne garantit pas 100% d'interopérabilité avec tous les périphériques HDMI CEC.

#### Remarque

• L'appareil compatible EasyLink doit être allumé et sélectionné comme source.

#### Fonctionnalités EasyLink

#### Lecture à l'aide d'une seule touche

Lorsque vous reliez votre produit à des appareils prenant en charge la lecture sur simple pression d'une touche, une unique télécommande suffit à contrôler l'ensemble. Par exemple, lorsque vous appuyez sur le bouton Lecture de la télécommande de votre lecteur DVD, votre téléviseur passe automatiquement sur la chaîne adéquate pour la lecture du contenu du DVD.

Mise en veille à l'aide d'une seule touche Lorsque vous connectez le téléviseur à des périphériques prenant en charge la mise en veille, vous pouvez utiliser la télécommande du téléviseur pour mettre en veille le téléviseur et tous les périphériques HDMI connectés.

#### Contrôle audio du système

Lorsque vous connectez le téléviseur à un périphérique compatible HDMI CEC, le téléviseur peut activer automatiquement la lecture audio à partir de ce périphérique. Pour pouvoir bénéficier de la lecture audio à l'aide d'une seule touche, vous devez associer l'entrée audio du périphérique connecté et le téléviseur.

Vous pouvez utiliser la télécommande du périphérique connecté pour régler le volume. **Transfert de touches de la télécommande** Le transfert de touches de la télécommande vous permet de contrôler les périphériques compatibles EasyLink à l'aide de la télécommande de votre téléviseur.

#### Touches EasyLink

Vous pouvez contrôler les appareils compatibles EasyLink à l'aide des touches suivantes de la télécommande de votre téléviseur.

| Bouton :                       | Fonctionnalité EasyLink                                                                                                    |
|--------------------------------|----------------------------------------------------------------------------------------------------|
| ►II (Lecture/                  | Permet de démarrer,                                                                                                    |
| Pause)                         | de mettre en pause ou                                                                                                    |
|                                | de reprendre la lecture                                                                                                    |
|                                | sur votre périphérique                                                                                                    |
|                                | EasyLink.                                                                                                    |
| ■ (Arrêter)                    | Permet d'arrêter                                                                                                    |
|                                | la lecture sur votre                                                                                                    |
|                                | périphérique EasyLink.                                                                                                    |
| •                              | Permet de démarrer ou                                                                                                    |
| (Enregistrement)               | d'arrêter l'enregistrement                                                                                                    |
|                                | vidéo sur votre                                                                                                    |
|                                | périphérique EasyLink.                                                                                                    |
| <b>◄</b> (Lecture              | Pour effectuer une                                                                                                    |
| rapide en arrière)             | recherche en arrière.                                                                                                    |
| ►► (Lecture                    | Pour effectuer une                                                                                                    |
| rapide en avant)               | recherche en avant.                                                                                                    |
| 0-9 (Touches                   | Lorsque EasyLink est                                                                                                    |
| numériques)                    | activé, sélectionnez un                                                                                                    |
|                                | titre, un chapitre ou une                                                                                                    |
|                                | piste.                                                                                                    |
|                                | Navigue à travers les                                                                                                    |
|                                | menus du périphérique                                                                                                    |
|                                | compatible EasyLink.                                                                                                    |
| OK                             | Active une sélection                                                                                                    |
|                                | ou accède au menu du                                                                                                    |
|                                | périphérique compatible                                                                                                    |
|                                | EasyLink.                                                                                                    |
| OPTIONS                        | Affiche les menus du                                                                                                    |
|                                |                                                                                                    |
|                                | peripherique compatible                                                                                                    |
|                                | peripherique compatible<br>EasyLink. Appuyez sur 🕇                                                                                                    |
|                                | EasyLink. Appuyez sur <b>A</b> ( <b>Accueil</b> ) pour afficher le                                                                                                    |
|                                | peripherique compatible<br>EasyLink. Appuyez sur <b>†</b><br>( <b>Accueil</b> ) pour afficher le<br>menu du téléviseur.                                                                                                    |
| ථ(Veille - Mise en             | Peripherique compatible<br>EasyLink. Appuyez sur ♠<br>(Accueil) pour afficher le<br>menu du téléviseur.<br>Lorsque EasyLink est                                                                                                    |
| එ(Veille - Mise en<br>marche)  | <ul> <li>peripherique compatible</li> <li>EasyLink. Appuyez sur ▲</li> <li>(Accueil) pour afficher le</li> <li>menu du téléviseur.</li> <li>Lorsque EasyLink est</li> <li>activé, éteignez le</li> </ul>                                                                                                    |
| ථ(Veille - Mise en<br>marche)  | <ul> <li>peripherique compatible</li> <li>EasyLink. Appuyez sur </li> <li>(Accueil) pour afficher le</li> <li>menu du téléviseur.</li> <li>Lorsque EasyLink est</li> <li>activé, éteignez le</li> <li>téléviseur et tous les</li> </ul>                                                                                                    |
| ෆ්(Veille - Mise en<br>marche) | <ul> <li>peripherique compatible</li> <li>EasyLink. Appuyez sur </li> <li>(Accueil) pour afficher le</li> <li>menu du téléviseur.</li> <li>Lorsque EasyLink est</li> <li>activé, éteignez le</li> <li>téléviseur et tous les</li> <li>périphériques EasyLink</li> </ul>                                                                          |
| ෆ්(Veille - Mise en<br>marche) | <ul> <li>peripherique compatible</li> <li>EasyLink. Appuyez sur </li> <li>(Accueil) pour afficher le</li> <li>menu du téléviseur.</li> <li>Lorsque EasyLink est</li> <li>activé, éteignez le</li> <li>téléviseur et tous les</li> <li>périphériques EasyLink</li> <li>en veille. Appuyez sur la</li> </ul>                                       |
| ෆ්(Veille - Mise en<br>marche) | <ul> <li>peripherique compatible</li> <li>EasyLink. Appuyez sur ▲</li> <li>(Accueil) pour afficher le</li> <li>menu du téléviseur.</li> <li>Lorsque EasyLink est</li> <li>activé, éteignez le</li> <li>téléviseur et tous les</li> <li>périphériques EasyLink</li> <li>en veille. Appuyez sur la</li> <li>touche &amp; (Veille - Mise</li> </ul> |
| ෆ්(Veille - Mise en<br>marche) | peripherique compatible<br>EasyLink. Appuyez sur<br>(Accueil) pour afficher le<br>menu du téléviseur.<br>Lorsque EasyLink est<br>activé, éteignez le<br>téléviseur et tous les<br>périphériques EasyLink<br>en veille. Appuyez sur la<br>touche & (Veille - Mise<br>en marche) et maintenez-                                                     |
| ෆ්(Veille - Mise en<br>marche) | peripherique compatible<br>EasyLink. Appuyez sur ♠<br>(Accueil) pour afficher le<br>menu du téléviseur.<br>Lorsque EasyLink est<br>activé, éteignez le<br>téléviseur et tous les<br>périphériques EasyLink<br>en veille. Appuyez sur la<br>touche එ (Veille - Mise<br>en marche) et maintenez-<br>la enfoncée pendant au                         |

#### K Conseil

• Appuyez sur **TV** pour retourner à la source de l'antenne à partir du mode EasyLink.

## Activation et désactivation de la fonction EasyLink

#### Remarque

- N'activez pas la fonction Philips EasyLink si vous n'avez pas l'intention de l'utiliser.
- 1 Appuyez sur ♠ (Accueil).
- 2 Sélectionnez [Installation] > [Préférences] > [EasyLink].
- 3 Sélectionnez [MARCHE] ou [ARRET].

#### Activation ou désactivation du transfert de touches de la télécommande

- 2 Sélectionnez [Act/dés. pass. TC].
- **3** Appuyez sur **OK**.

4 Appuyez sur ▲ ou ▼ pour mettre en surbrillance un connecteur HDMI.

5 Appuyez sur OK pour activer le transfert de touches de la télécommande pour le connecteur HDMI sélectionné.

## Paramétrage des haut-parleurs du téléviseur sur le mode EasyLink

Si vous utilisez un système Home Cinéma compatible EasyLink pour la lecture de contenu, les haut-parleurs du téléviseur sont automatiquement désactivés.

- 2 Appuyez sur ▲▼◀► pour sélectionner
   [Configuration] > [Son].
   → Le menu [Son] s'affiche.
- **3** Sélectionnez **[Haut-parleurs TV]**.
  - ↦ Le menu **[Haut-parleurs TV]** s'affiche.

#### 4 Sélectionnez [Auto (EasyLink)].

→ Les haut-parleurs du téléviseur sont paramétrés sur le mode EasyLink.

#### Utilisation du verrou Kensington

Le téléviseur est équipé d'un logement pour verrou antivol Kensington situé au bas de l'appareil. Évitez le vol en attachant un verrou Kensington entre le logement et un objet fixe, tel qu'une table lourde.

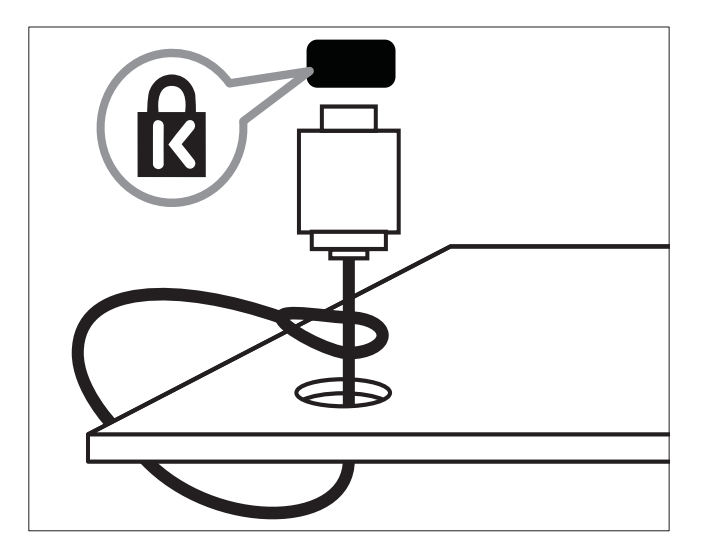

### 8 Informations sur le produit

Les informations sur le produit mentionnées dans le présent manuel sont susceptibles d'être modifiées sans notification préalable. Pour plus de détails sur le produit, consultez le site www. philips.com/support.

## Résolutions d'affichage prises en charge

#### Formats ordinateur (HDMI/VGA)

| Résolution    | Taux de<br>rafraîchissement (Hz) |
|---------------|----------------------------------|
| 640 × 480     | 60                               |
| 800 × 600     | 60                               |
| 1 024 × 768   | 60                               |
| 1 280 × 1 024 | 60                               |
| 1 360 × 768   | 60                               |
| 1 920 × 1 080 | 60                               |
|               |                                  |

#### Formats vidéo (HDMI/YPbPr)

| Résolution     | Taux de<br>rafraîchissement (Hz) |
|----------------|----------------------------------|
| 720 × 480i     | 60                               |
| 720 × 576i     | 50                               |
| 720 × 480p     | 60                               |
| 720 х 576р     | 50                               |
| 1 280 x 720p   | 50, 60                           |
| 1 920 × 1 080i | 50, 60                           |
| 1 920 x 1 080p | 24, 25, 30, 50, 60               |

#### Tuner/Réception/ Transmission

- Entrée antenne : 75 ohm coaxial (IEC75)
- Système TV : PAL
- Lecture vidéo : NTSC, PAL

#### Multimédia

• Connexion : USB

• Formats de lecture : MP4, JPEG, JPG, MP3 Lecture vidéo via USB :

| Cuve      | Codec<br>vidéo | Codec<br>audio | Extension<br>du fichier |
|-----------|----------------|----------------|-------------------------|
| Mpeg1     | Mpeg-1         | Mpeg           | .dat                    |
|           |                | audio          | .mpg                    |
| Mpeg4     | Mpeg-4         | AAC            | .avi                    |
|           |                |                | .mp4                    |
| RealMedia | Real           | AAC,           | .rm                     |
|           | Media          | Cook           | .rmvb                   |
|           | 8/9/10         |                |                         |

#### Télécommande

• Piles : 2 × AAA (type R03)

#### Puissance

- Alimentation secteur : AC 220-240 (50-60 Hz)
- Alimentation électrique en veille : < 0,15W</li>
- Température ambiante : 5 à 40°C

## Supports de téléviseur compatibles

Pour fixer le téléviseur, procurez-vous un support Philips. Pour éviter d'endommager les câbles et les connecteurs, laissez un espace de minimum 5,5 cm à l'arrière du téléviseur.

Av

#### Avertissement

• Suivez toutes les instructions fournies avec le support. Koninklijke Philips Electronics N.V. décline toute responsabilité en cas de fixation inadéquate du téléviseur ayant occasionné un accident, des blessures ou des dommages.

| Taille de<br>l'écran TV | Type de support mural | Taille des<br>vis |
|-------------------------|-----------------------|-------------------|
| 32'' - 40''             | 200 x 200 mm          | M6                |
| 46'' - 52''             | 300 x 300 mm          | M8                |

#### Spécifications du produit

La conception et les spécifications sont susceptibles d'être modifiées sans notification préalable.

#### 32PFL5605

- Sans support de téléviseur
  - Dimensions (IxHxP) : 790 x 501 x 92 (mm)
  - Poids : 10 kg
- Avec support de téléviseur
  - Dimensions (IxHxP) : 790 x 542 x 221 (mm)
    - Poids : 11,5 kg

#### 40PFL5605

- Sans support de téléviseur
  - Dimensions (IxHxP) : 977 x 605 x 86 (mm)
  - Poids : 13,7 kg
- Avec support de téléviseur
  - Dimensions (IxHxP) : 977 x 649 x 236 (mm)
  - Poids : 16,1 kg

#### 46PFL5605

- Sans support de téléviseur
  - Dimensions (I×H×P) : 1122 × 685 × 87 (mm)
  - Poids : 17,9 kg
- Avec support de téléviseur
  - Dimensions (I×H×P) : 1122 × 731 × 268 (mm)
  - Poids : 21,3 kg

#### Remarque

• La conception et les spécifications sont susceptibles d'être modifiées sans notification préalable.

## 9 Dépannage

Cette section présente les problèmes courants ainsi que des solutions pour les résoudre.

#### Problèmes courants relatifs au téléviseur

#### Le téléviseur ne s'allume pas :

- Débranchez le câble d'alimentation de la prise secteur. Attendez une minute, puis rebranchez-le.
- Vérifiez que le câble d'alimentation est correctement branché.

### La télécommande ne fonctionne pas correctement :

- Vérifiez que les piles de la télécommande sont correctement insérées (respect de la polarité).
- Remplacez les piles de la télécommande si celles-ci sont déchargées ou faibles.
- Nettoyez la télécommande et le capteur du téléviseur.

### Le voyant de veille du téléviseur clignote (rouge) :

 Débranchez le câble d'alimentation de la prise secteur. Attendez que le téléviseur refroidisse, puis rebranchez le câble d'alimentation. Si le voyant clignote à nouveau, contactez le service après-vente Philips.

### Vous avez oublié le code de déverrouillage de la fonction de verrouillage parental

• Saisissez '8888'.

### La langue du menu du téléviseur est incorrecte :

• Réglez la langue du menu du téléviseur sur la langue de votre choix.

Lors de la mise en marche, de l'arrêt ou de la mise en veille du téléviseur, vous entendez un grincement au niveau du châssis :

 Aucune action n'est nécessaire. Ce son provient de l'extension et de la contraction normales du téléviseur lors des variations de température. Les performances n'en sont pas affectées.

## Problèmes concernant les chaînes de télévision

### Une chaîne installée précédemment n'apparaît pas dans la liste des chaînes :

 Vérifiez que vous avez sélectionné la liste de chaînes appropriée.

#### Problèmes concernant l'image

#### Le téléviseur est allumé mais il n'y a pas d'image :

- Vérifiez que l'antenne est correctement connectée au téléviseur.
- Vérifiez que le périphérique approprié est sélectionné en tant que source.

### Le téléviseur diffuse le son mais n'affiche pas l'image :

• Vérifiez que les réglages de l'image sont correctement définis.

### La réception à partir de l'antenne du téléviseur est de mauvaise qualité :

- Vérifiez que l'antenne est correctement connectée au téléviseur.
- Les haut-parleurs, les périphériques audio non reliés à la terre, les lampes au néon, les bâtiments élevés et d'autres objets de grande dimension peuvent avoir une incidence sur la qualité de l'image. Dans la mesure du possible, essayez d'améliorer la qualité de l'image en modifiant l'orientation de l'antenne ou en éloignant les périphériques du téléviseur.
- Si la mauvaise réception ne concerne qu'une seule chaîne, réglez cette chaîne avec précision.

#### Les images provenant des périphériques connectés sont de mauvaise qualité :

- Vérifiez la connexion des périphériques.
- Vérifiez que les réglages de l'image sont correctement définis.

### Le téléviseur n'a pas sauvegardé les réglages de l'image :

 Vérifiez que le lieu d'installation du téléviseur est défini sur le mode Maison. Ce mode vous permet de modifier et d'enregistrer les réglages à votre guise.

#### L'image ne s'adapte pas à l'écran, elle est trop grande ou trop petite :

• Essayez d'utiliser un autre format d'image. La position de l'image est incorrecte :

 Des signaux d'image provenant de certains périphériques ne s'adaptent peut-être pas correctement à l'écran. Vérifiez la sortie du signal du périphérique.

#### Problèmes concernant le son

Le téléviseur émet des images mais pas de son :

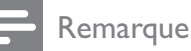

- Si aucun signal audio n'est détecté, le téléviseur désactive automatiquement la sortie audio. Cela n'indique pas un dysfonctionnement.
- Vérifiez le branchement des câbles.
- Vérifiez que le volume n'est pas réglé sur 0.
- Vérifiez que le son n'est pas coupé.

### Le téléviseur affiche l'image mais le son est de mauvaise qualité :

• Vérifiez que les réglages du son sont correctement définis.

### Le téléviseur affiche l'image mais le son ne provient que d'un seul haut-parleur :

• Vérifiez que la balance du son est réglée sur le centre.

## Problèmes concernant la connexion HDMI

### Vous rencontrez des problèmes avec les périphériques HDMI :

- Notez que la prise en charge HDCP (High-bandwidth Digital Content Protection) peut allonger le délai d'affichage sur le téléviseur du contenu d'un périphérique HDMI.
- Si le téléviseur ne reconnaît pas le périphérique HDMI et que l'écran n'affiche aucune image, essayez de basculer la source d'un périphérique à l'autre, puis de revenir au périphérique HDMI.
- Si le son est parfois déformé, vérifiez que les réglages de sortie du périphérique HDMI sont corrects.
- Si vous utilisez un adaptateur HDMI vers DVI ou un câble HDMI vers DVI, vérifiez qu'un câble audio supplémentaire est connecté à **AUDIO L/R** ou à **AUDIO IN** (mini-prise).

## Problèmes concernant la connexion d'un ordinateur

### L'affichage de l'ordinateur sur le téléviseur n'est pas stable :

- Vérifiez que l'ordinateur utilise la résolution et la fréquence de rafraîchissement prises en charge.
- Sélectionnez le format d'image d'origine du téléviseur.

#### Nous contacter

Si vous ne parvenez pas à résoudre votre problème, consultez la foire aux questions relative à ce téléviseur sur le site www.philips. com/support.

Si le problème n'est toujours pas résolu, contactez le service client de Philips de votre pays (consultez la liste fournie dans ce manuel).

#### Avertissement

• N'essayez pas de réparer vous-même le téléviseur. Vous pourriez gravement vous blesser, causer des dommages irréparables ou entraîner l'annulation de votre garantie.

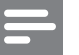

#### Remarque

 Notez la référence et le numéro de série de votre téléviseur avant de contacter Philips. Ces numéros figurent à l'arrière du téléviseur et sur l'emballage.

## 10 Index

#### Α

| affichage                  |           |
|----------------------------|-----------|
| papier peint               | 22        |
| résolution                 | 32        |
| alimentation               | 32, 34, 7 |
| antenne                    | 27        |
| assistant de configuration | 13        |

### É

#### économiseur d'écran

#### С

| cadenas Kensington           | 31     |
|------------------------------|--------|
| chaînes                      |        |
| changement                   | 10     |
| dépannage                    | 34     |
| installation                 |        |
| automatique                  | 25     |
| manuelle                     | 25     |
| modification du nom          | 26     |
| réglage                      | 25     |
| réorganisation/déplacement   | 26     |
| verrouillage                 | 19     |
| changement                   |        |
| chaînes                      | 10     |
| mise en marche et extinction | 10     |
| source                       | 11     |
| code PIN                     | 34, 18 |
| commandes                    | 7      |
| commandes latérales          | 7      |
| connecteurs                  |        |
| connecteurs arrière          | 27     |
| connecteurs latéraux         | 27     |
| HDMI                         | 35, 27 |
| USB                          | 19     |
| vue d'ensemble               | 27     |
| connecteurs arrière          | 27     |
| connecteurs latéraux         | 27     |
| connexion                    |        |
| antenne                      | 27     |
| cordon d'alimentation        | 27     |
| PC                           | 35     |

#### D

| déconnexion USB                               | 20 |
|-----------------------------------------------|----|
| démonstration                                 | 24 |
| dépannage                                     | 34 |
| déplacement des chaînes                       | 26 |
| désactivation des haut-parleurs du téléviseur |    |
| 30                                            |    |
| diaporama                                     |    |
| affichage                                     | 20 |
| avec musique                                  | 21 |

#### Ε

22

| enregistrement de l'appareil | 7  |
|------------------------------|----|
| entretien                    | 5  |
| entretien de l'écran         | 5  |
| e-sticker                    | 23 |
|                              |    |

#### Ε

| EasyLink                  |    |
|---------------------------|----|
| activation                | 30 |
| contrôle audio du système | 30 |
| désactivation             | 30 |
|                           |    |

#### F

| 1                         |    |
|---------------------------|----|
| fin de vie                | 5  |
| format d'image            |    |
| dépannage                 | 34 |
| modification              | 14 |
| format vidéo              |    |
| spécifications techniques | 32 |
|                           |    |

#### **Н** номі

35, 27, 27

#### installation des chaînes

| automatique | 25 |
|-------------|----|
| manuelle    | 25 |

#### L

| langue    |    |
|-----------|----|
| dépannage | 34 |
| menu      | 34 |
|           |    |

#### lieu d'installation

| 23 |
|----|
|    |
| 23 |
| 23 |
|    |

#### Μ

| menu                            |        |
|---------------------------------|--------|
| dépannage                       | 34     |
| langue                          | 34     |
| menu principal                  | 12, 12 |
| télétexte                       | 15     |
| minuterie marche                | 18, 17 |
| mise au rebut                   | 5      |
| mise en veille                  | 10, 34 |
| mode Magasin                    | 23     |
| mode Maison                     | 23     |
| modification du nom des chaînes | 26     |
| montage mural                   | 4      |
| multimédia                      | 32     |
| musique                         |        |
| avec diaporama                  | 21     |
| USB                             | 21     |
|                                 |        |

#### 0

| ordinateur             |    |
|------------------------|----|
| connexion              | 35 |
| résolution d'affichage | 32 |

### Ρ

| papier peint          | 22        |
|-----------------------|-----------|
| paramètres Smart      | 13, 15    |
| PC                    |           |
| connexion             | 35        |
| résolution            | 32        |
| périphériques         | 27        |
| périphériques         |           |
| ajout au menu Accueil | 12, 28    |
| suppression           | 12        |
| utilisation           | 11        |
| piles                 | 32, 5, 34 |
| Pixel Plus Link       | 23        |
| préférences           | 23        |
| préréglages d'usine   | 24        |
| programmateur         |           |

| arrêt programmé  | 17     |
|------------------|--------|
| minuterie marche | 17, 18 |
| mise en veille   | 17     |

#### R

| réception                            | 34     |
|--------------------------------------|--------|
| recyclage                            | 5      |
| réduction artefact MPEG              | 13     |
| réglages                             |        |
| image                                | 13, 13 |
| son                                  | 15, 13 |
| réglages de l'image                  | 12     |
| réglages du son                      | 15, 15 |
| réglages par défaut                  | 24     |
| réorganisation des chaînes           | 26     |
| résolution                           | 32     |
| respect de l'environnement           | 5      |
| restauration des réglages par défaut | 24     |
|                                      |        |

### S

| sécurité                  | 4      |
|---------------------------|--------|
| services numériques       |        |
| télétexte                 | 11, 15 |
| Smart Picture             | 13     |
| Smart Sound               | 15     |
| sous-pages du télétexte   | 16     |
| spécifications            | 32     |
| spécifications du produit | 32     |
| spécifications techniques | 32     |
| support de montage mural  | 33     |

#### Т

| •                         |       |
|---------------------------|-------|
| Table Of Pages            | 16    |
| télécommande              |       |
| dépannage                 | 34    |
| Passerelle télécommande   | 30    |
| piles                     | 32, 5 |
| présentation              | 7     |
| spécifications techniques | 32    |
| télétexte                 |       |
| fonctions                 | 15    |
| menu                      | 15    |
| sous-pages                | 16    |
| Table Of Pages            | 16    |
| utilisation               | 11    |
|                           |       |

| télétexte MHEG | 11     |
|----------------|--------|
| transmission   | 32, 34 |
| transport      | 4      |

#### U USB

| affichage de photos             | 20 |
|---------------------------------|----|
| chargement d'une image à partir | 22 |
| déconnexion USB                 | 20 |
| écoute de musique               | 21 |
|                                 |    |

#### V

| verrouillage                             |    |
|------------------------------------------|----|
| cadenas Kensington                       | 31 |
| code PIN 34,                             | 18 |
| verrouillage des chaînes                 | 19 |
| verrouillage des périphériques connectés | 18 |
| verrouillage du téléviseur               |    |
| code PIN 34,                             | 18 |
| verrouillage des chaînes                 | 19 |
| verrouillage des périphériques connectés | 18 |
| verrouillage parental                    |    |
| code PIN 34,                             | 18 |
| verrouillage des chaînes                 | 19 |
| verrouillage des périphériques connectés | 18 |
| volume                                   |    |
| delta                                    | 15 |
| réglage                                  | 11 |
| réglage automatique                      | 15 |
| silence 11,                              | 30 |
| vue d'ensemble du téléviseur             | 7  |

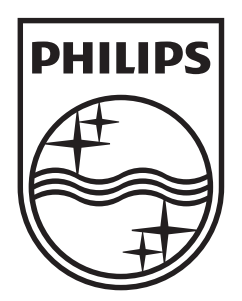

© 2010 Koninklijke Philips Electronics N.V. All rights reserved. Document order number: 3139 125 41581